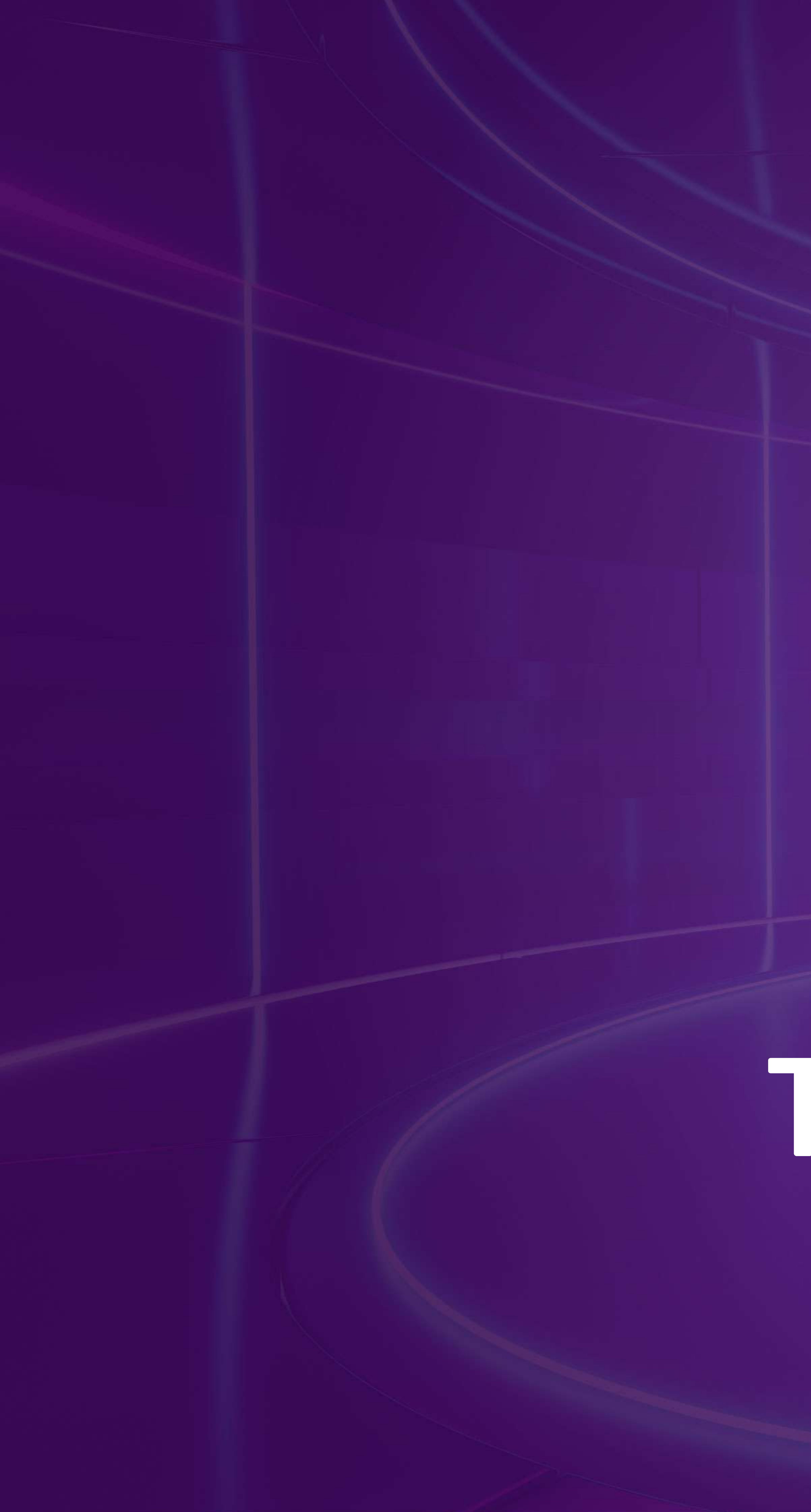

# T PBank Vì chúng tôi hiểu bạn

# Hướng Dẫn Sử Dụng

# Tích hợp Smart OTP

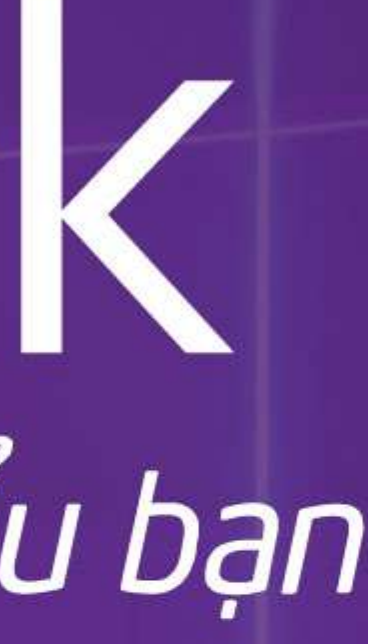

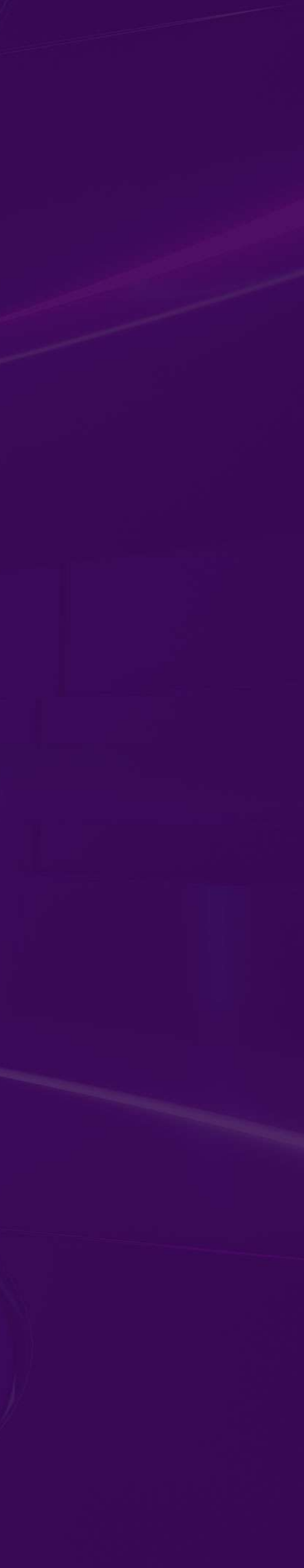

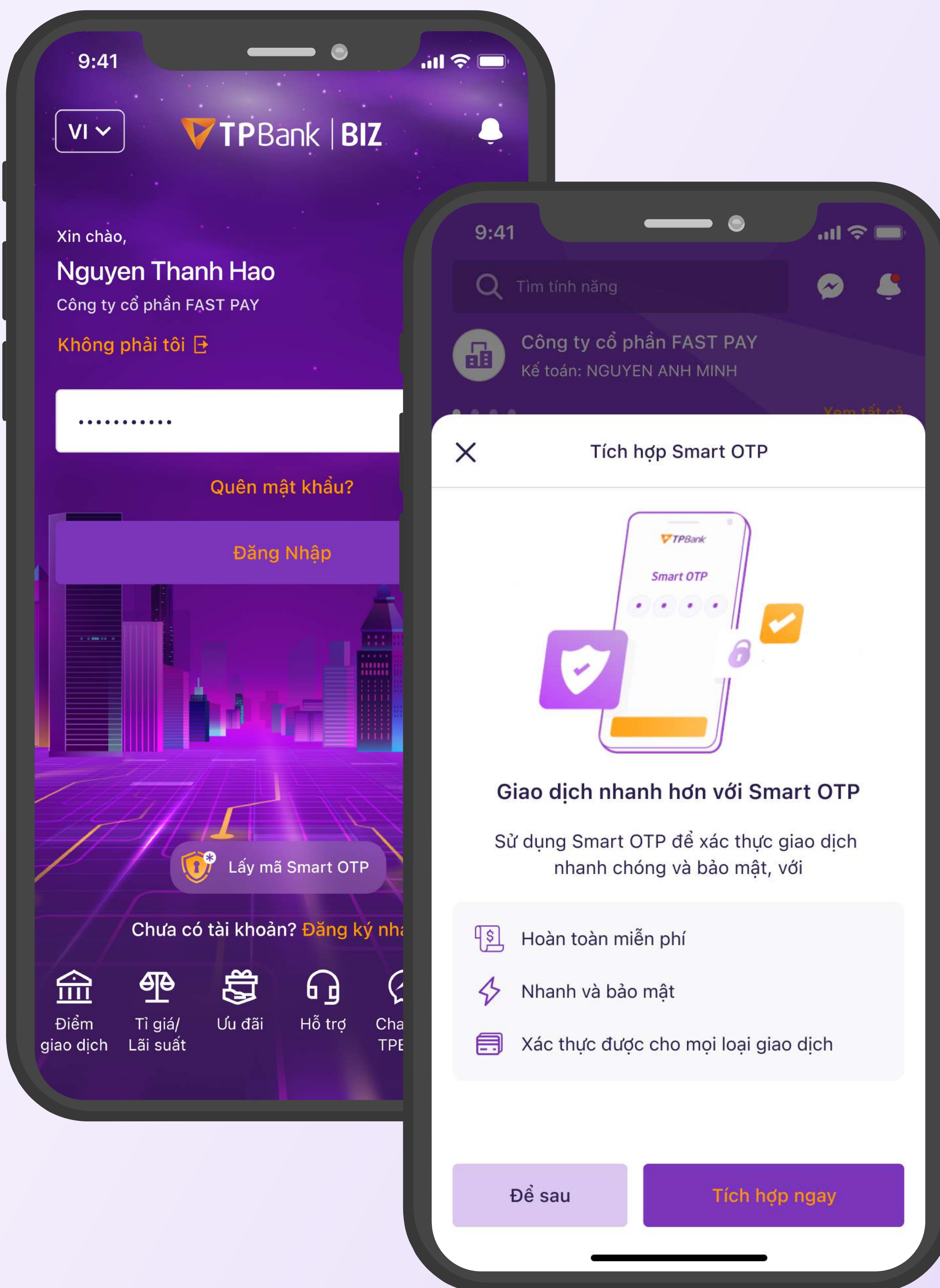

## PHƯƠNG THỨC XÁC THỰC SMART OTP

# Smart OTP

ưu điểm của eToken Biz.

## • Tiện lợi

Thay vì dùng thêm ứng dụng eToken Biz độc lập, giờ đây Quý khách chỉ cần dùng duy nhất ứng dụng TPBank Biz. Sử dụng ở bất cứ đâu, bất cứ lúc nào.

## • Hiệu quả

Xác thực được mọi loại giao dịch, bao gồm giao dịch tài chính với hạn mức cao và các giao dịch phi tài chính có yếu tố quan trọng.

## Bảo mật tuyệt đối

thiệp từ bên thứ ba.

Là phương thức xác thực đặc biệt dành cho khách hàng doanh nghiệp, kế thừa và phát huy toàn bộ

Chỉ sinh ra duy nhất 1 mã xác thực cho giao dịch mới được khởi tạo, tránh rủi ro giả mạo hoặc can

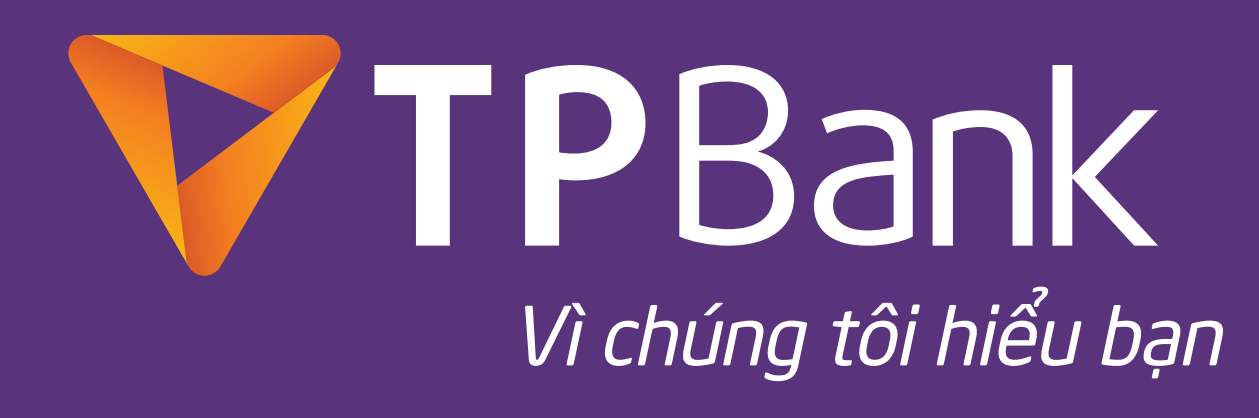

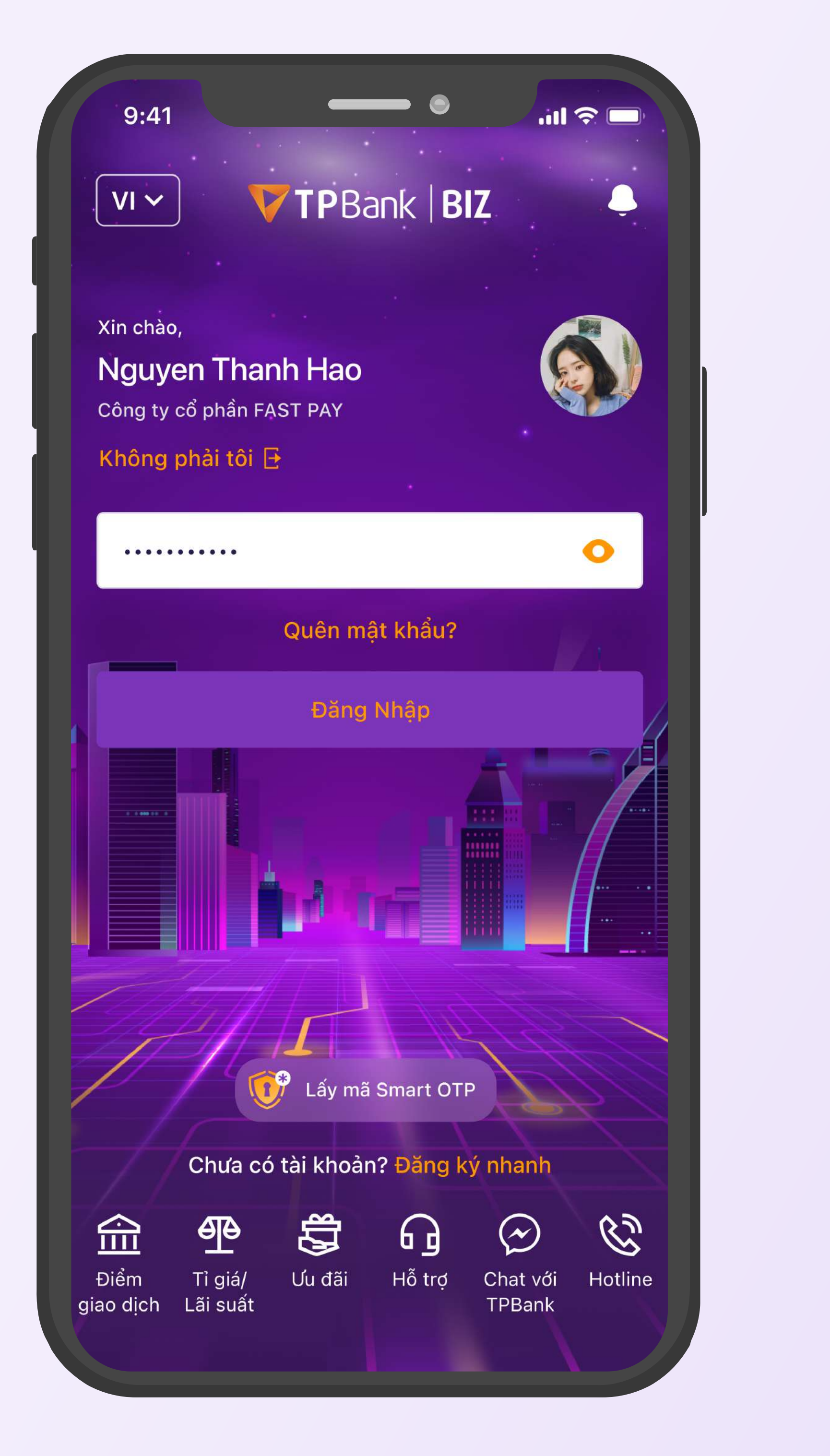

### KH đăng nhập vào TPBank Biz

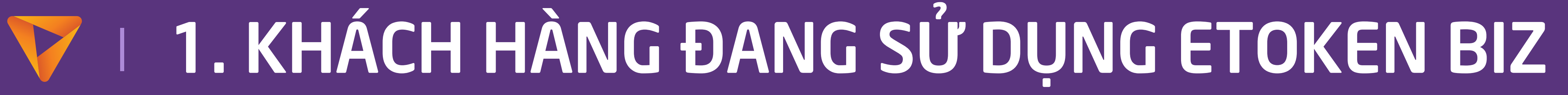

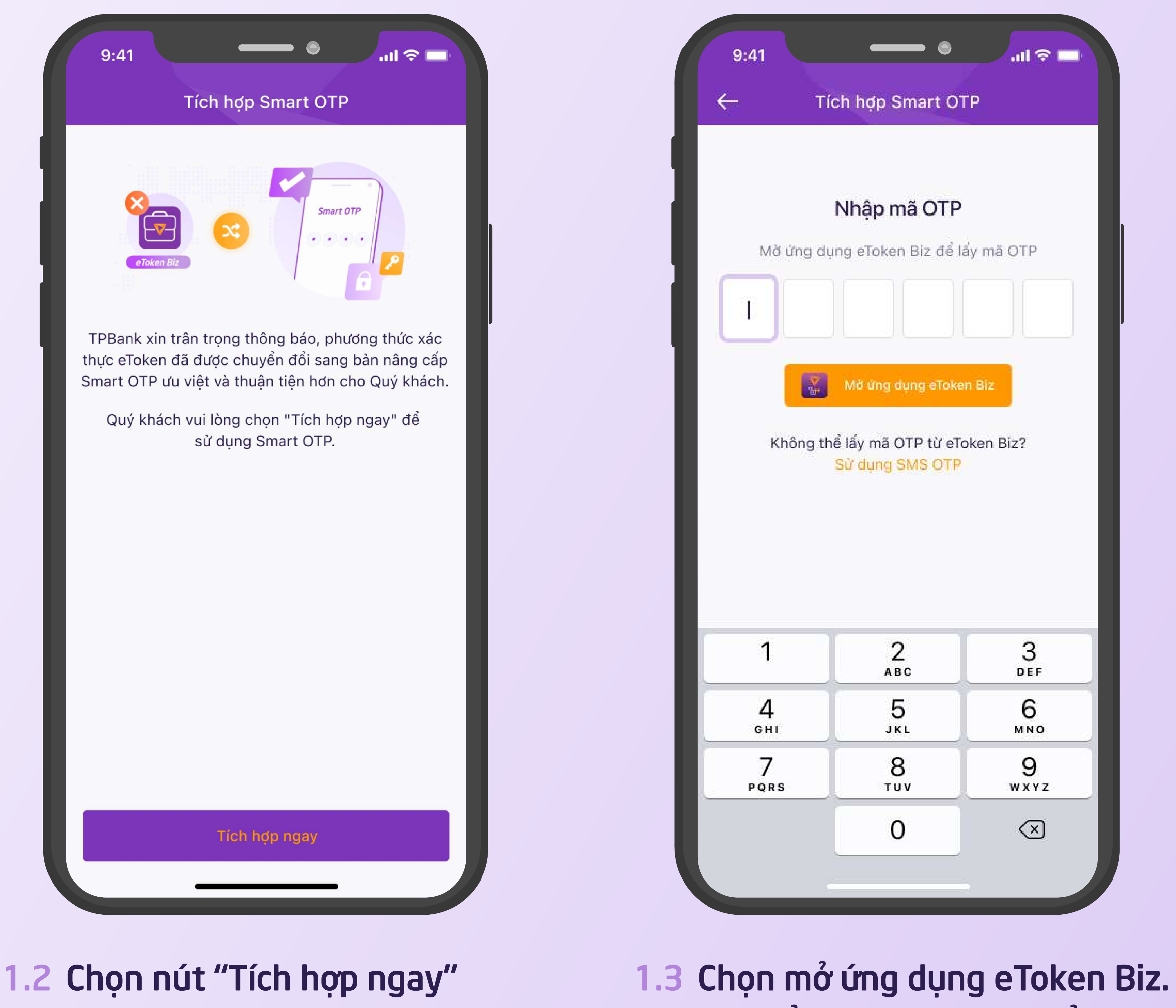

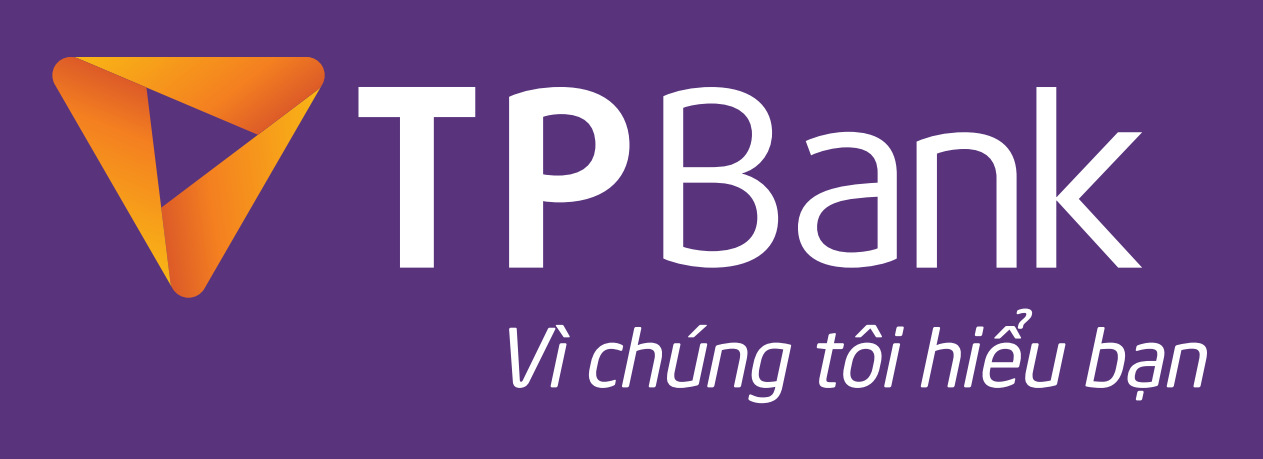

## Có thể dùng SMS OTP để thay thế

#### 1.4 Copy mã OTP và quay về **TPBank Biz**

**VTP**Bank Xác thực giao dịch Công ty cổ phần ABC

Mã xác thực OTP

398 649

Mã giao dịch

khoản nhận

Đến tài

Lưu ý:

Chuyển số tiền

9:41

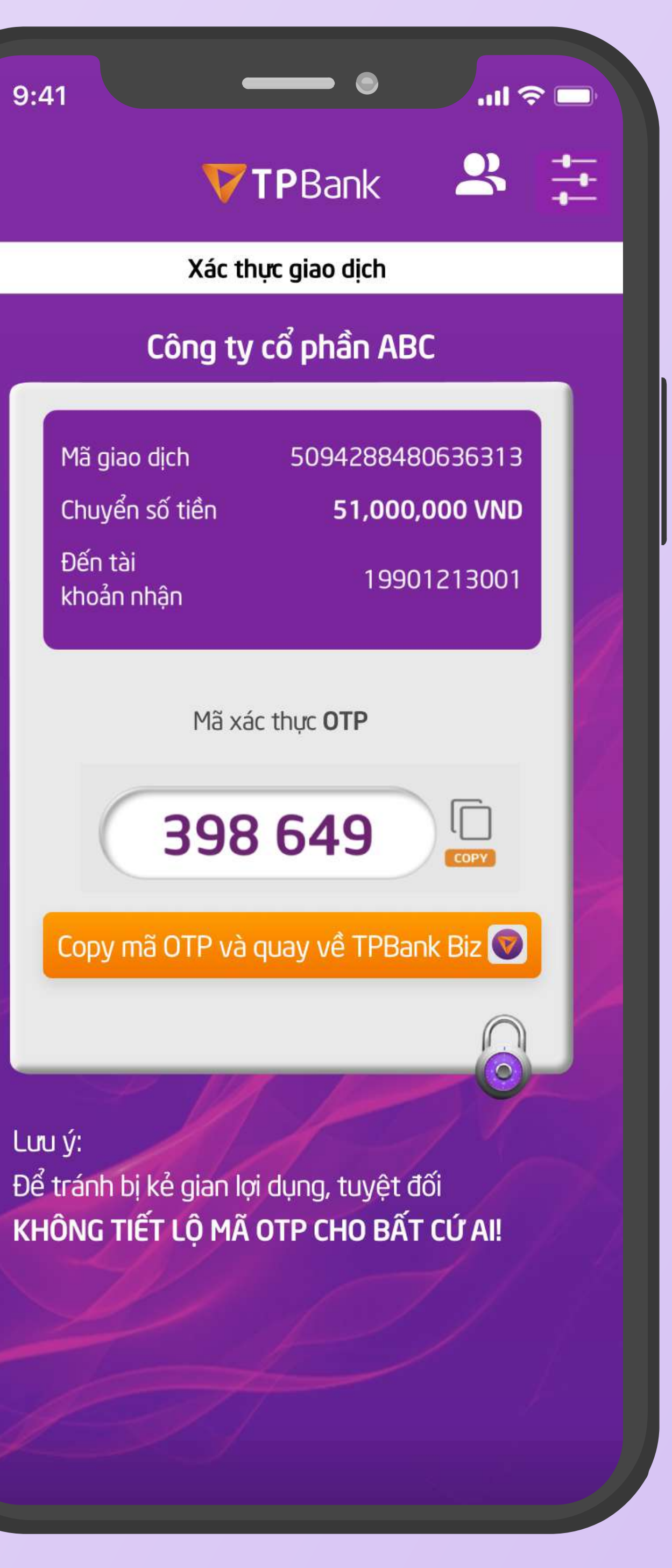

| – Tic                                   | ch hợp Smart OT                                                            | P                                | - |
|-----------------------------------------|----------------------------------------------------------------------------|----------------------------------|---|
|                                         |                                                                            |                                  |   |
|                                         | Nhập mã OTP                                                                |                                  |   |
| Mở ứng dụ                               | ng eToken Biz để lấ                                                        | iy mã OTP                        |   |
|                                         |                                                                            |                                  |   |
|                                         | Mở ứng dụng eToker                                                         | n Biz                            |   |
|                                         | mo ang dang etoka                                                          | 1. UNL                           |   |
|                                         |                                                                            |                                  |   |
| Không th                                | ể lấy mã OTP từ eTo<br>Sử dụng SMS OTP                                     | ken Biz?                         |   |
| Không th                                | ể lấy mã OTP từ eTo<br><mark>Sử dụng SMS OTP</mark>                        | ken Biz?                         |   |
| Không th                                | ể lấy mã OTP từ eTo<br>Sử dụng SMS OTP                                     | ken Biz?                         |   |
| Không th                                | ế lấy mã OTP từ eTo<br>Sử dụng SMS OTP                                     | ken Biz?                         |   |
| Không th                                | ế lấy mã OTP từ eTo<br>Sử dụng SMS OTP                                     | ken Biz?                         |   |
| Không th                                | ề lấy mã OTP từ eTo<br>Sử dụng SMS OTP                                     | ken Biz?<br>3<br>DEF             |   |
| Кhông th<br>1<br>4<br>GHI               | ề lấy mã OTP từ eTo<br>Sử dụng SMS OTP<br>Давс<br>5<br>JKL                 | ken Biz?<br>3<br>DEF<br>6<br>MNO |   |
| Кhông th<br>1<br>4<br>GHI<br>7          | ė láy mã OTP từ eTo<br>Sử dụng SMS OTP<br>2<br>Авс<br>5<br>JKL<br>8        | ken Biz?                         |   |
| Không the<br>1<br>4<br>GHI<br>7<br>PQRS | ė láy mã OTP từ eTo<br>Sử dụng SMS OTP<br>2<br>Авс<br>5<br>JKL<br>8<br>тиv | ken Biz?                         |   |

## 1.5 Nhập mã OTP để tiếp tục

# V I 1. KHÁCH HÀNG ĐANG SỬ DỤNG ETOKEN BIZ

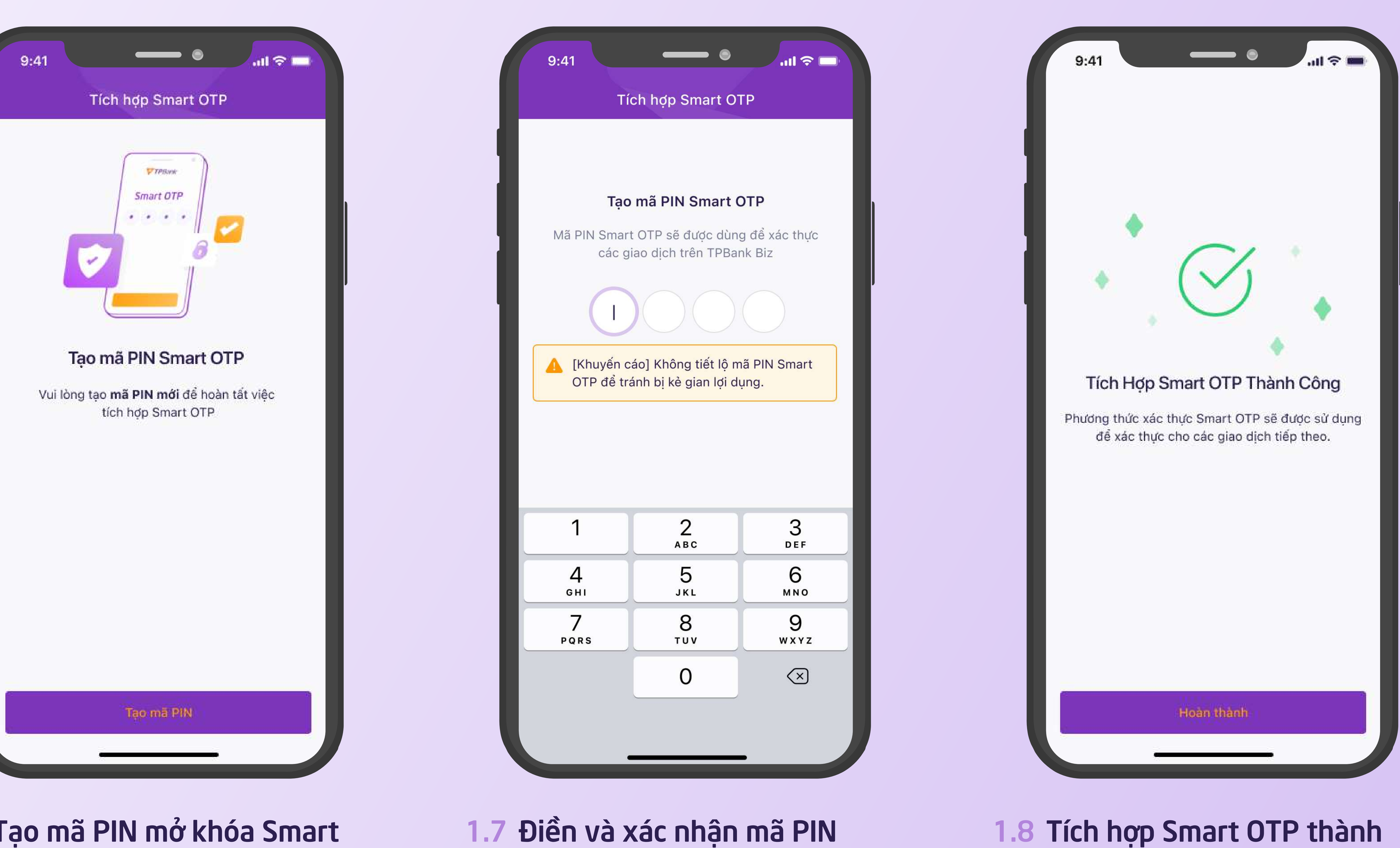

#### 1.6 Tạo mã PIN mở khóa Smart OTP

#### 1.7

công và xóa eToken Biz để tránh nhầm lẫn khi sử dụng

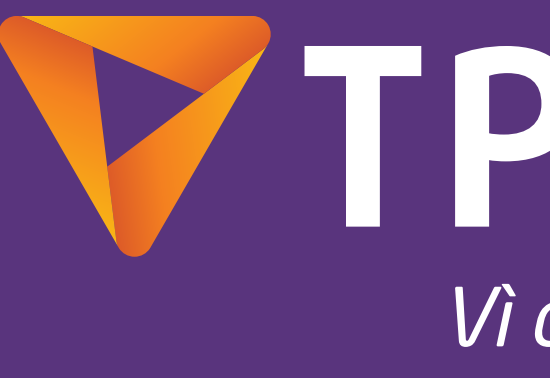

## TPBank Vì chúng tôi hiểu bạn

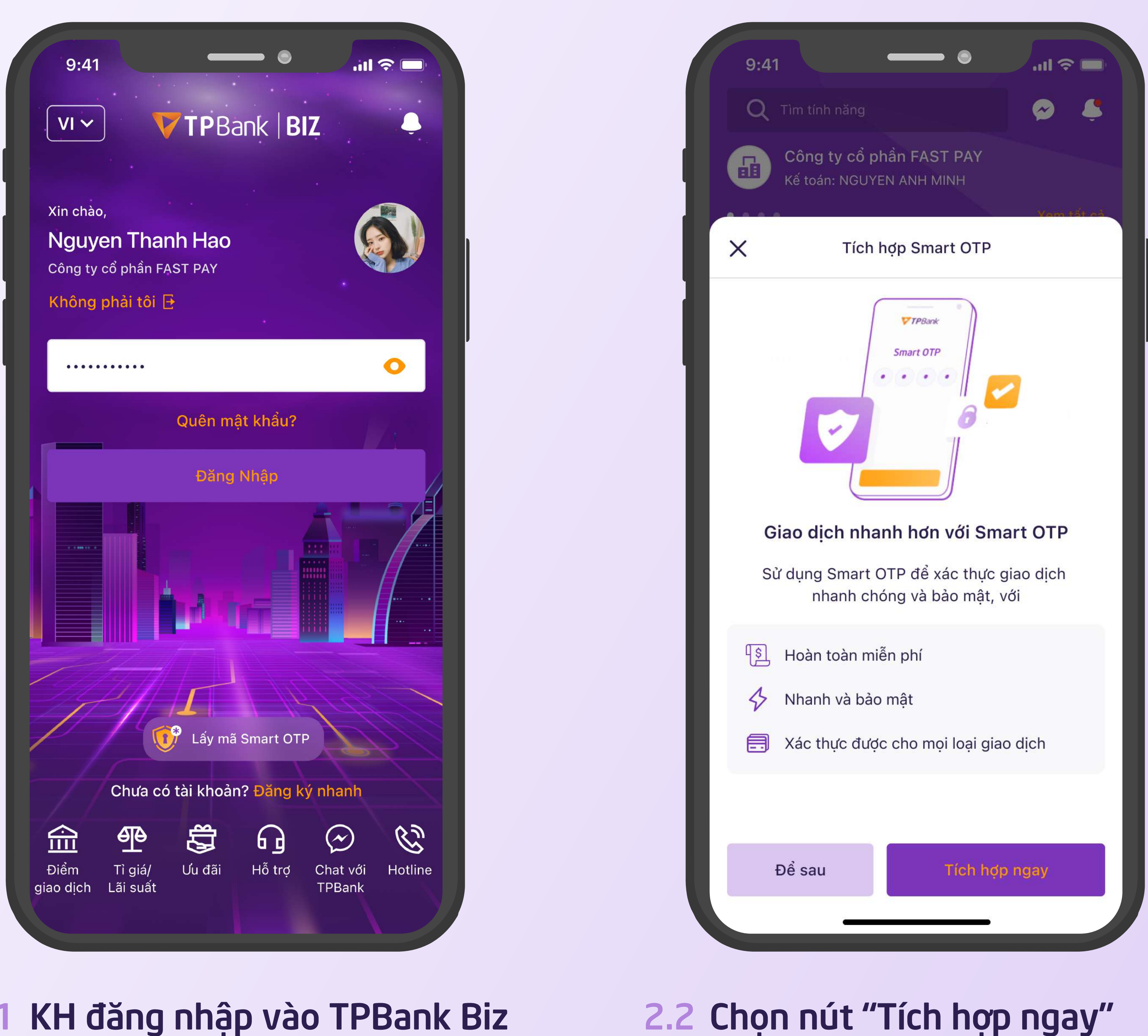

#### 2.1 KH đăng nhập vào TPBank Biz

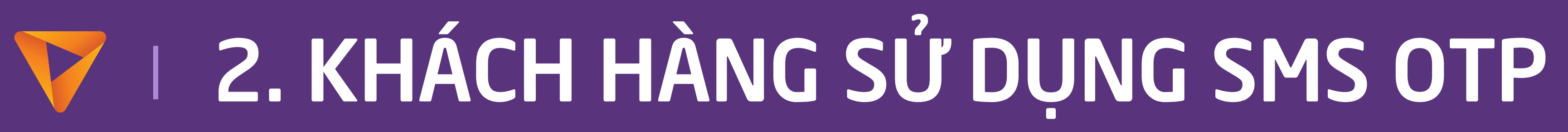

|                            |                                       | .ul 🎓 💷                                   |
|----------------------------|---------------------------------------|-------------------------------------------|
| ← т                        | ích hợp Smart O                       | TP                                        |
|                            | Nhập mã OTP                           |                                           |
| Mã OTP d                   | lā được gửi qua số<br>*** *** *567    | điện thoại:                               |
|                            |                                       |                                           |
| Lấy lạ                     | i mã OTP mới? <mark>Gửi</mark>        | lại OTP                                   |
|                            |                                       |                                           |
|                            |                                       |                                           |
|                            |                                       |                                           |
|                            |                                       |                                           |
|                            |                                       |                                           |
|                            |                                       | Xong                                      |
| 1                          | 2<br>АВС                              | Xong<br>B DEF                             |
| 1<br>4<br>6ні              | 2<br>Авс<br>5<br>JKL                  | Xong<br>Bef<br>6<br>MNO                   |
| I<br>A<br>GHI<br>7<br>PQRS | 2<br>Авс<br>5<br>Јкс<br>8<br>тиу      | Xong<br>3<br>DEF<br>6<br>MNO<br>9<br>WXYZ |
| 1<br>4<br>GHI<br>7<br>PQRS | 2<br>Авс<br>5<br>Јкс<br>8<br>тич<br>0 | Xong<br>Bef<br>6<br>MNO<br>9<br>WXYZ      |

#### Nhập mã OTP được gửi qua số 2.3 điện thoại

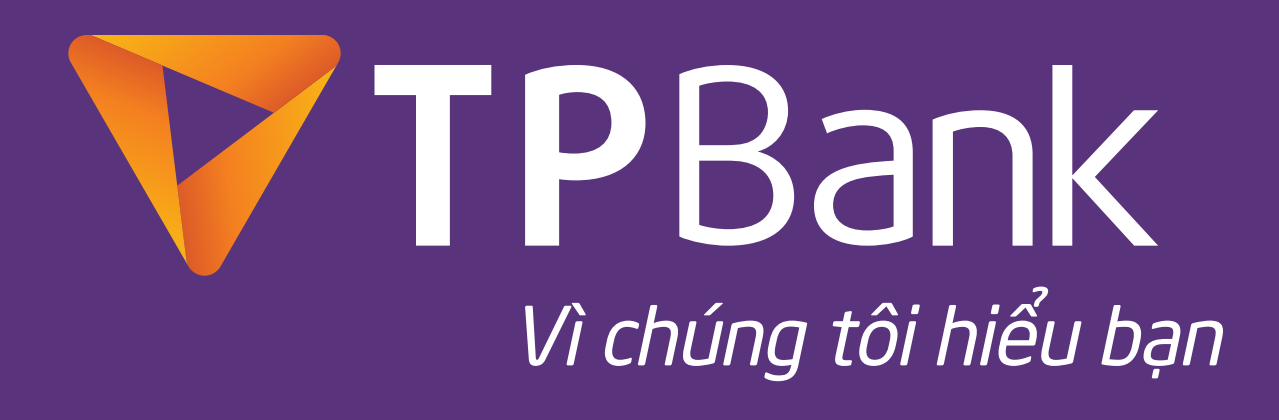

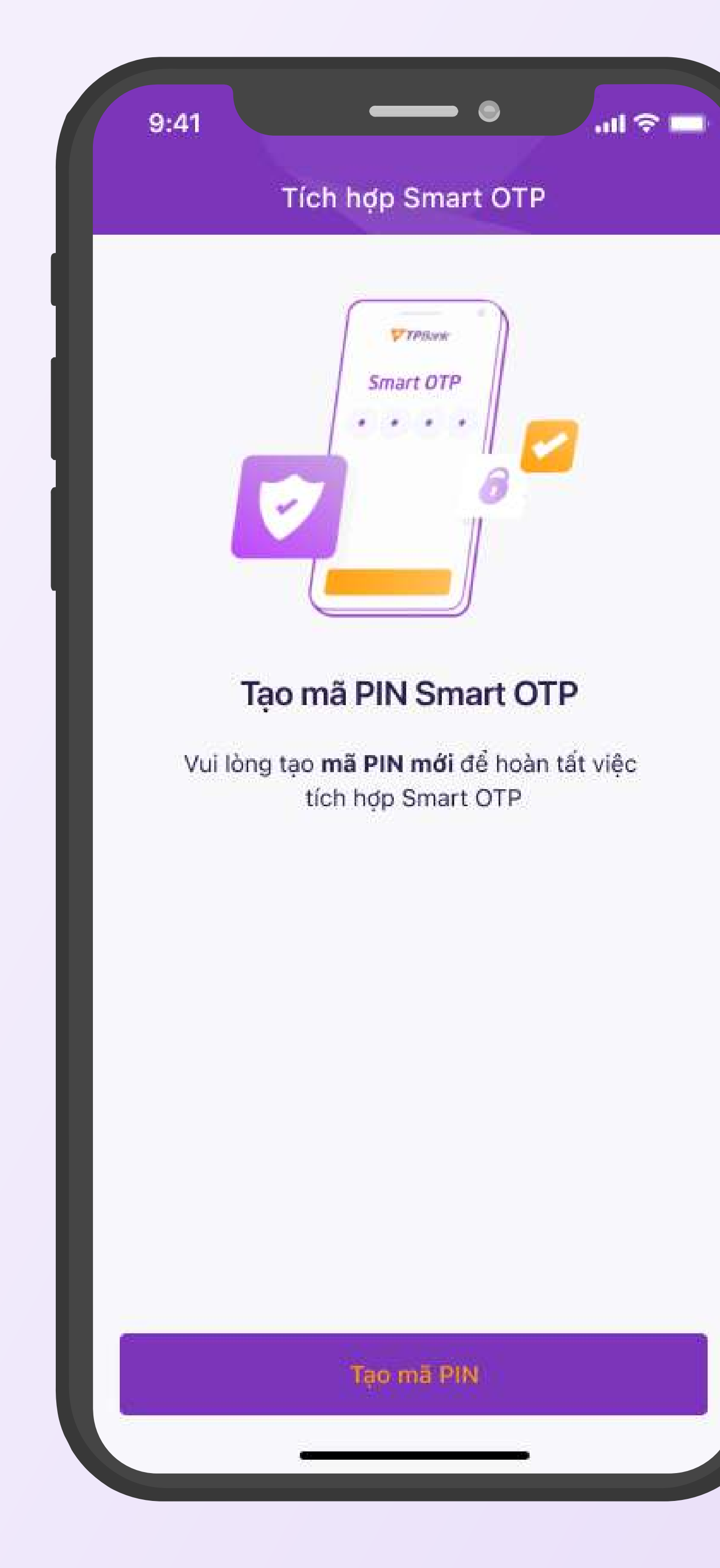

#### 2.4 Tạo mã PIN mở khóa Smart OTP

## V 2. KHÁCH HÀNG SỬ DỤNG SMS OTP

#### 2.5 Điền và xác nhận mã PIN

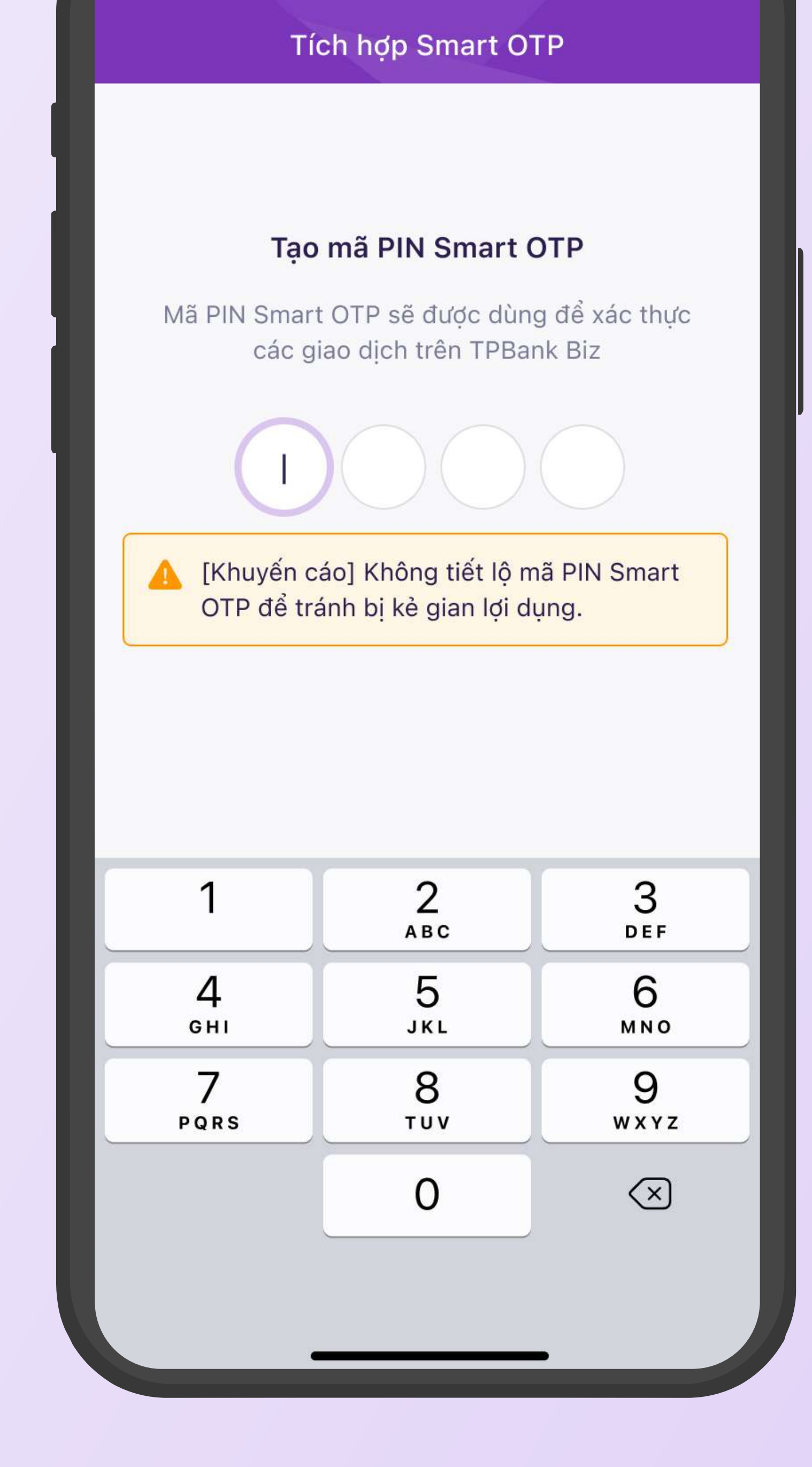

9:41

ա 🗢 🗖

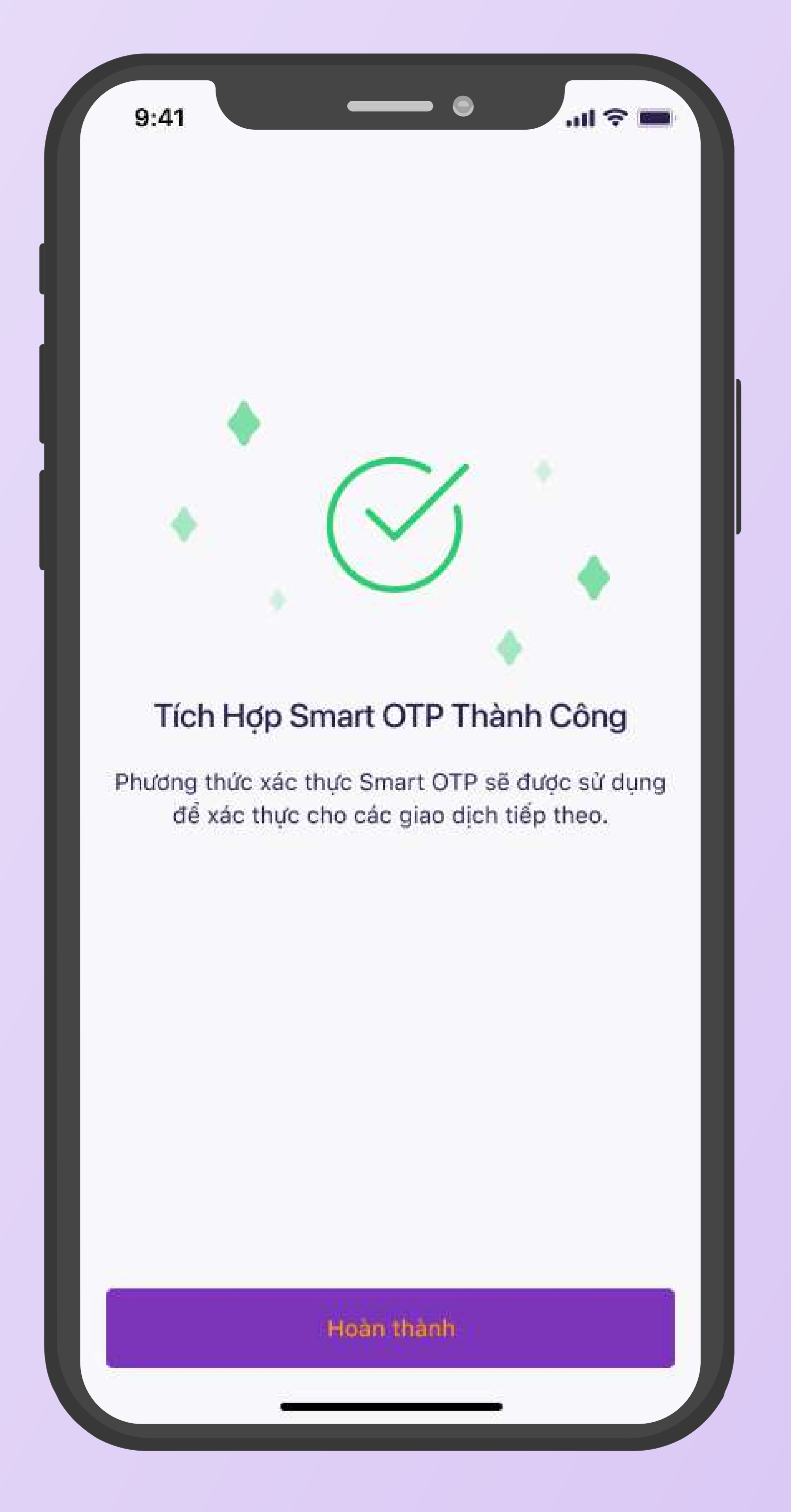

#### 2.6 Tích hợp Smart OTP thành công

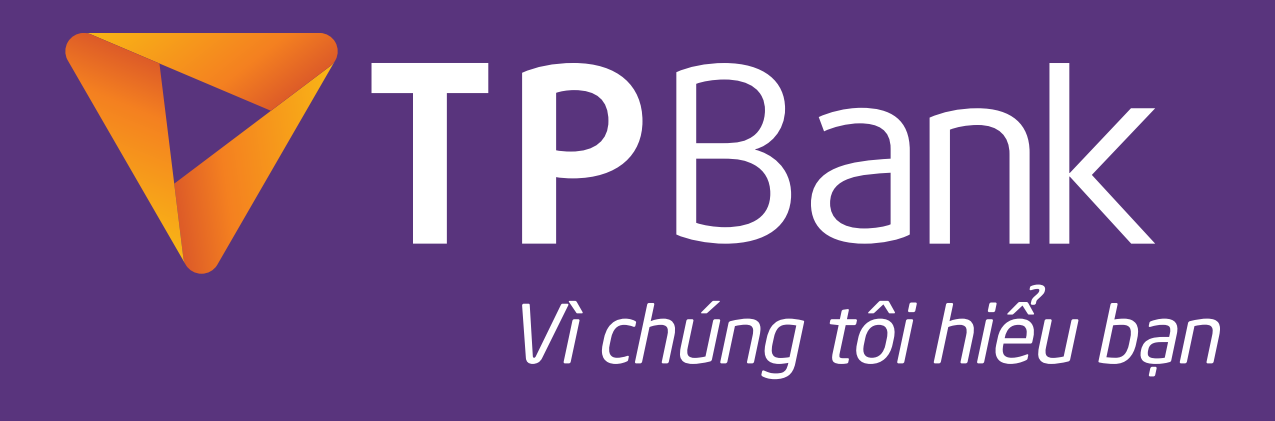

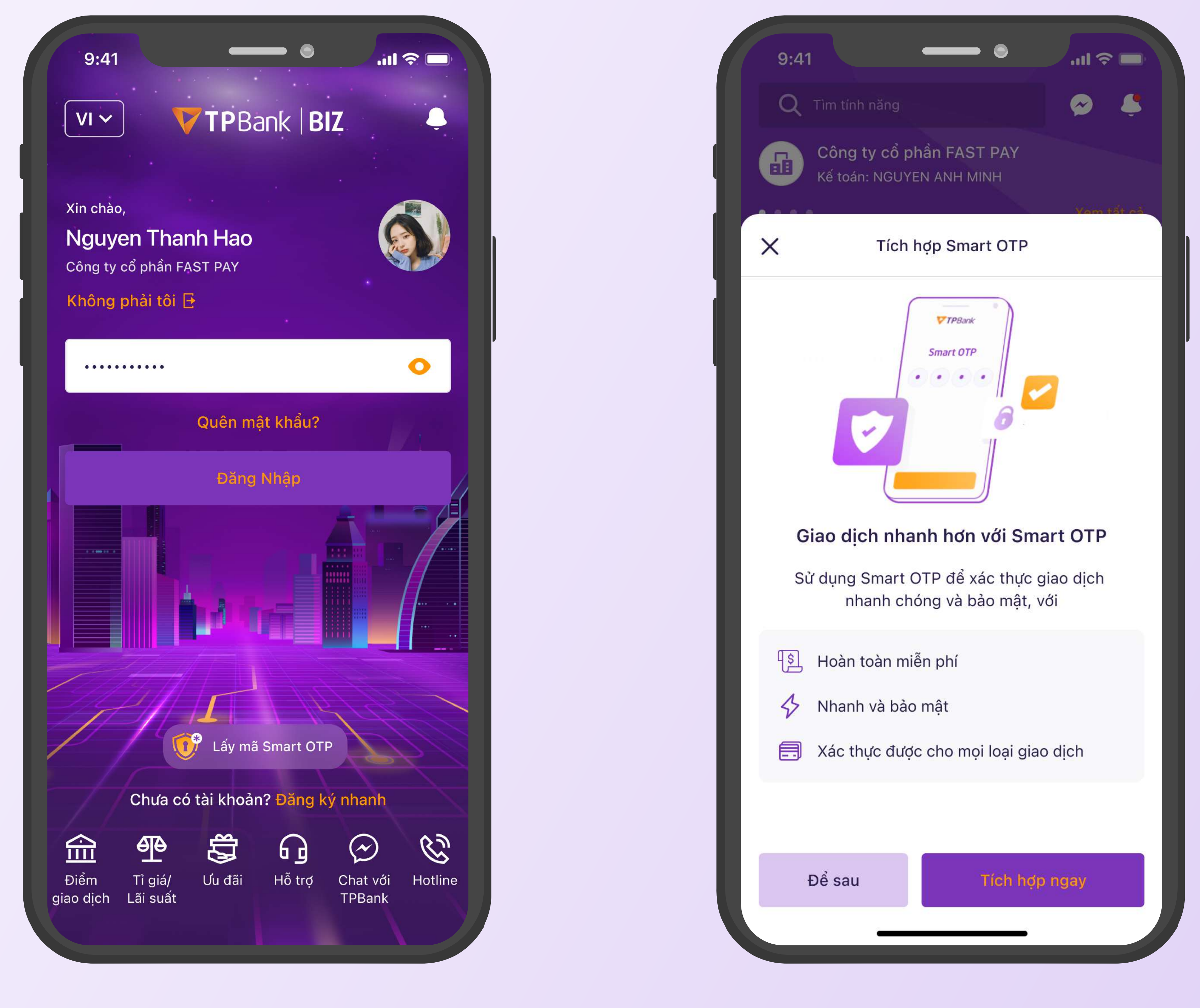

#### 3.1 KH đăng nhập vào TPBank Biz

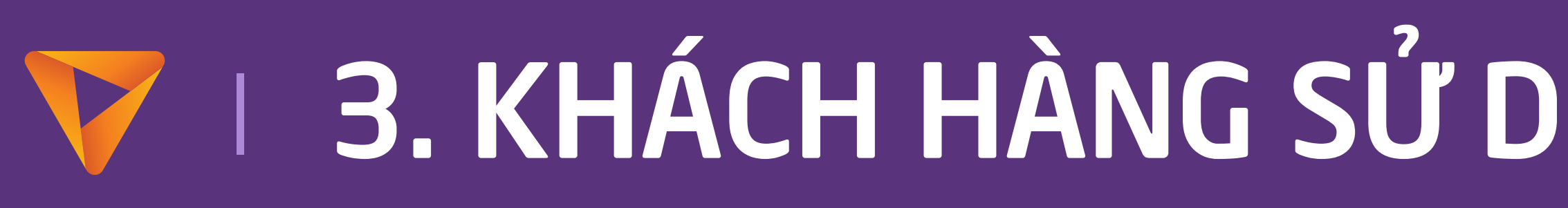

#### 3.2 Chọn nút "Tích hợp ngay"

## 🗸 🛛 3. KHÁCH HÀNG SỬ DỤNG HARD TOKEN / HARD TOKEN NÂNG CAO

| ALCOURT .                                  |                                                        | ull 🗢 🗖                                   |
|--------------------------------------------|--------------------------------------------------------|-------------------------------------------|
| ← Thay đổ                                  | i phương thức :                                        | kác thực                                  |
|                                            | Nhập mã OTF                                            |                                           |
| Mā giao dịch nh                            | hận OTP                                                | 336705                                    |
| Vui lòng n<br>vào thiết bị Harc            | hập Mã giao dịch<br>d Token nâng cao<br>thực giao dịch | nhận OTP<br>để nhận mã xác                |
|                                            |                                                        |                                           |
| Không thể                                  | ể lấy mã OTP từ Ha<br>Sử dụng SMS OTF                  | ard Token?                                |
|                                            |                                                        |                                           |
| Minh họa PTX                               | т                                                      |                                           |
| Minh họa PTX                               | T<br>812345678                                         |                                           |
| Minh họa PTX                               | T<br>812345678                                         | Xong                                      |
| Minh họa PTX                               | СТ<br>12345678<br>2<br>АВС                             | Xong<br>3<br>DEF                          |
| Minh họa PTX<br>1<br>4<br>GHI              | т<br>812345678<br>2<br>Авс<br>5<br>JKL                 | Xong<br>3<br>DEF<br>6<br>MNO              |
| Minh họa PTX<br>1<br>4<br>GHI<br>7<br>PQRS | T<br>812345678<br>2<br>ABC<br>5<br>JKL<br>8<br>TUV     | Xong<br>3<br>DEF<br>6<br>MNO<br>9<br>WXYZ |
| Minh họa PTX<br>1<br>4<br>GHI<br>7<br>PQRS | т<br>12345678<br>2<br>Авс<br>5<br>Јкс<br>8<br>тич<br>0 | Xong<br>3<br>DEF<br>6<br>MNO<br>9<br>WXYZ |

3.3 Lấy mã OTP từ thiết bị Hard Token / Hard Token nâng cao. Có thể dùng SMS OTP để thay thế.

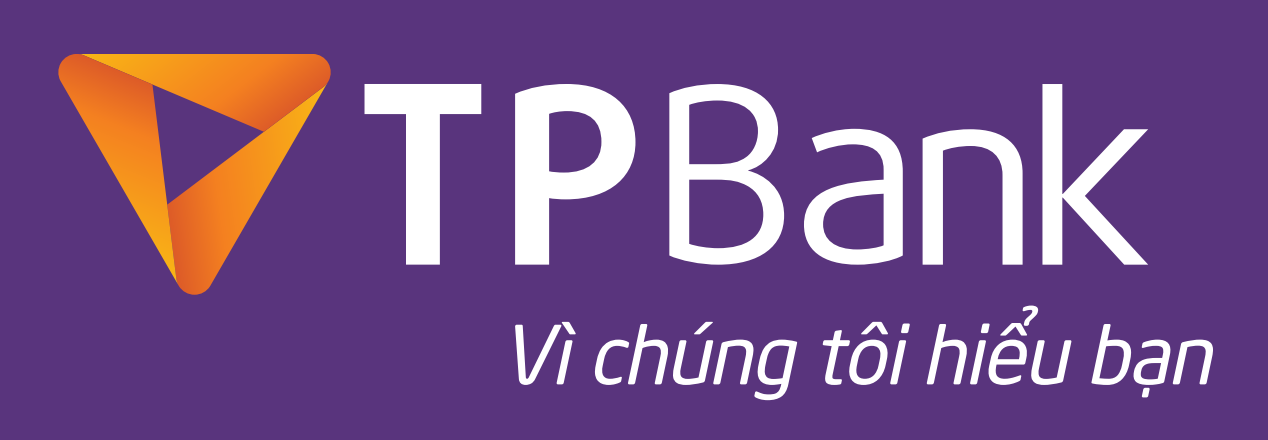

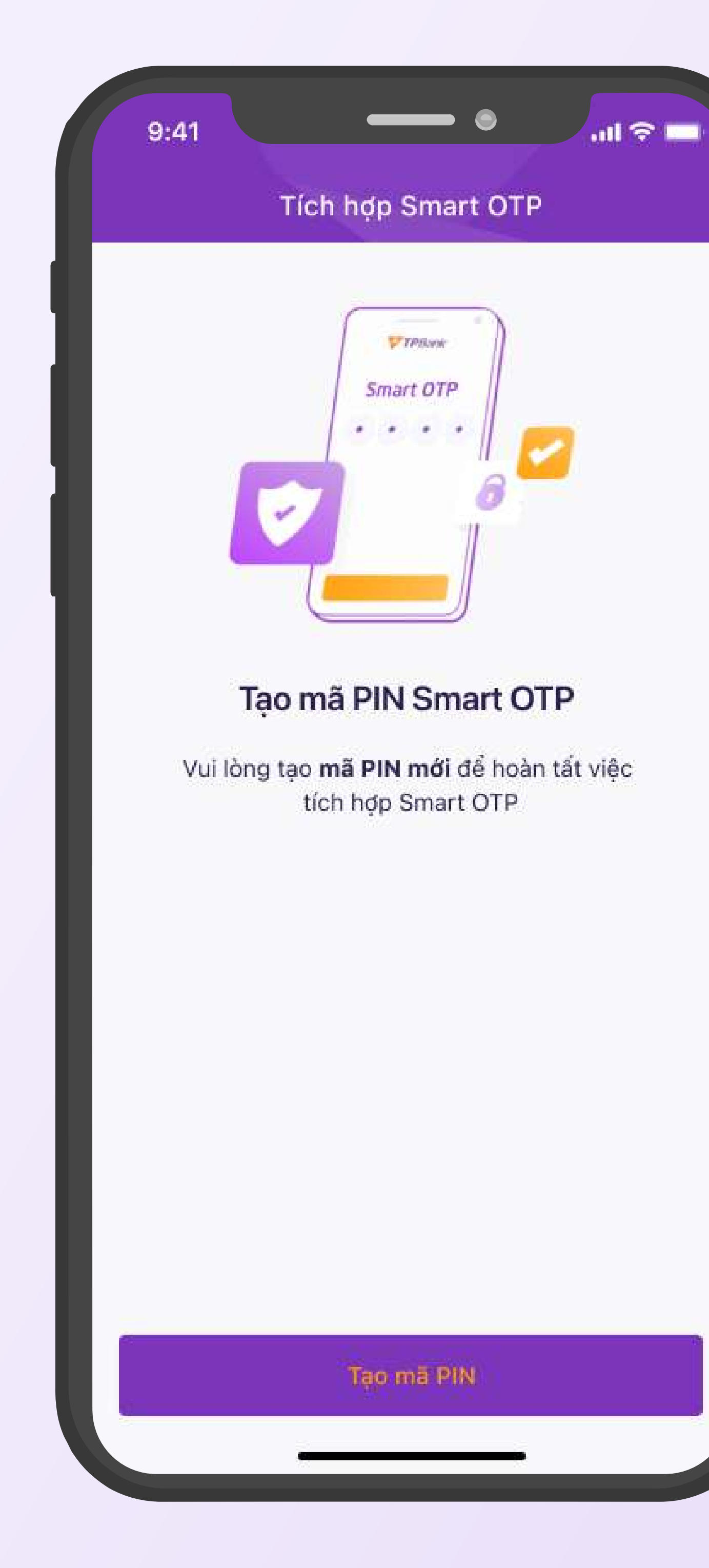

#### 3.4 Tạo mã PIN mở khóa Smart OTP

# 🗸 🛛 3. KHÁCH HÀNG SỬ DỤNG HARD TOKEN / HARD TOKEN NÂNG CAO

#### 3.5 Điền và xác nhận mã PIN

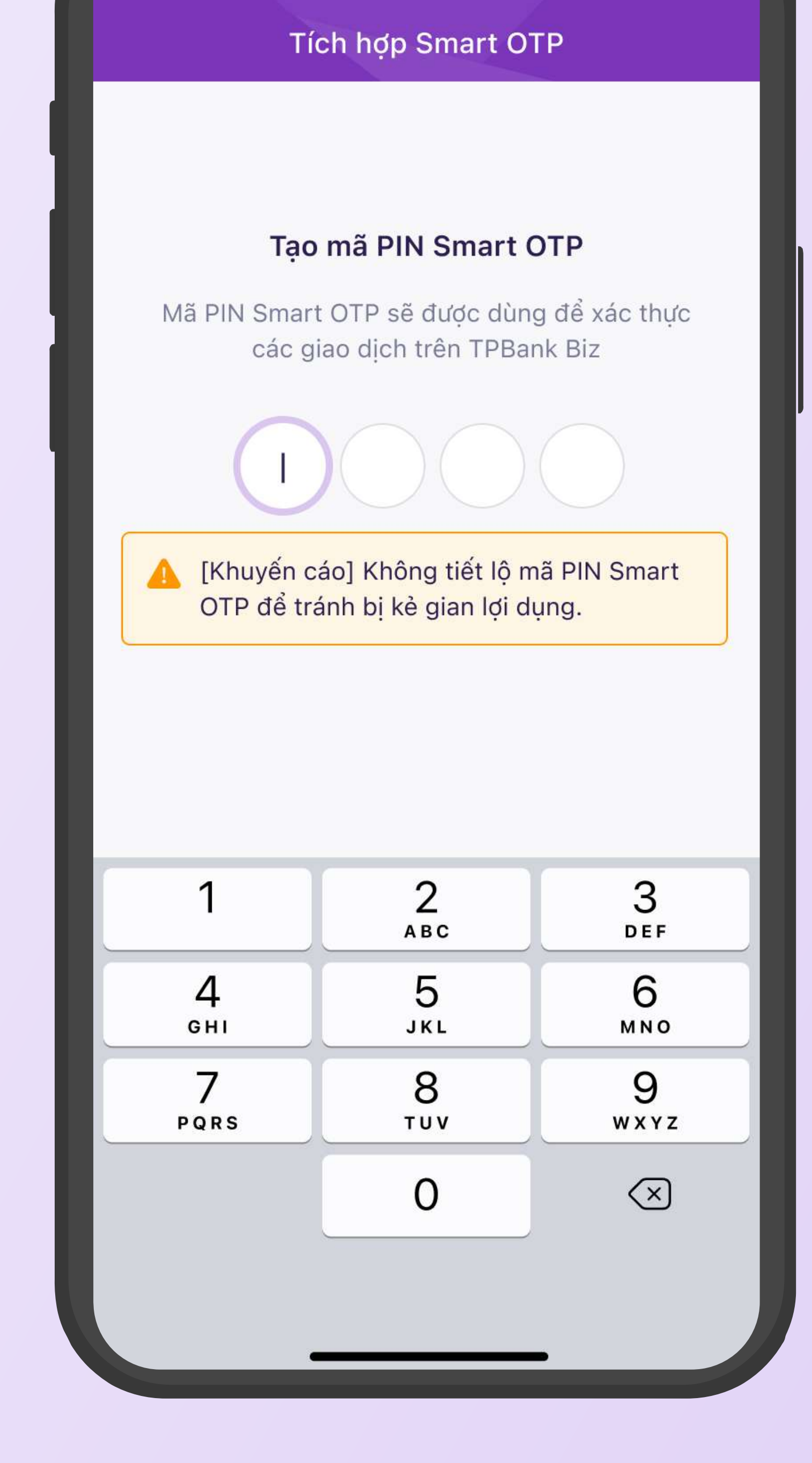

9:41

.ul 🗢 🗔

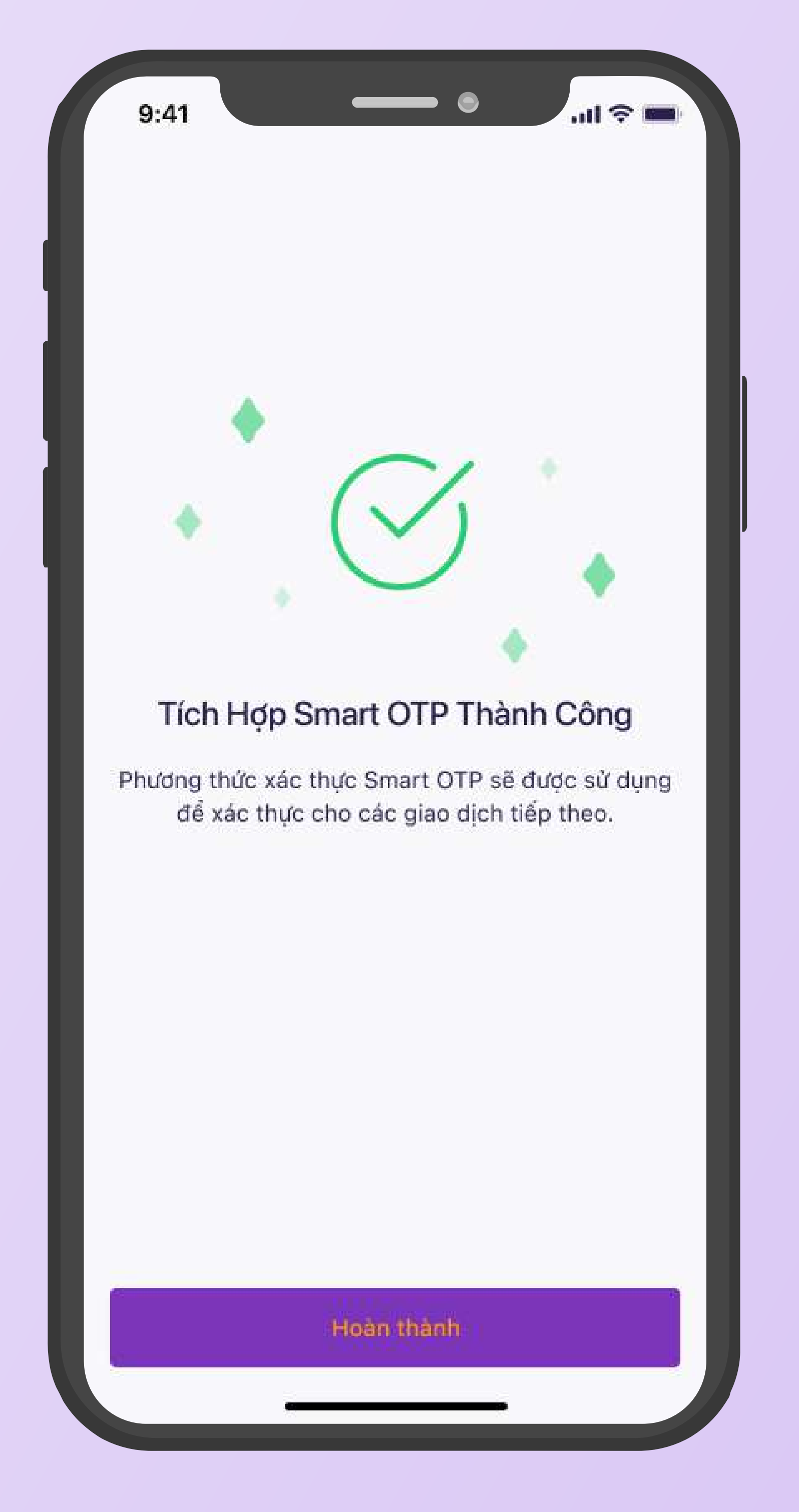

#### **3.6 Tích hợp Smart OTP thành công**

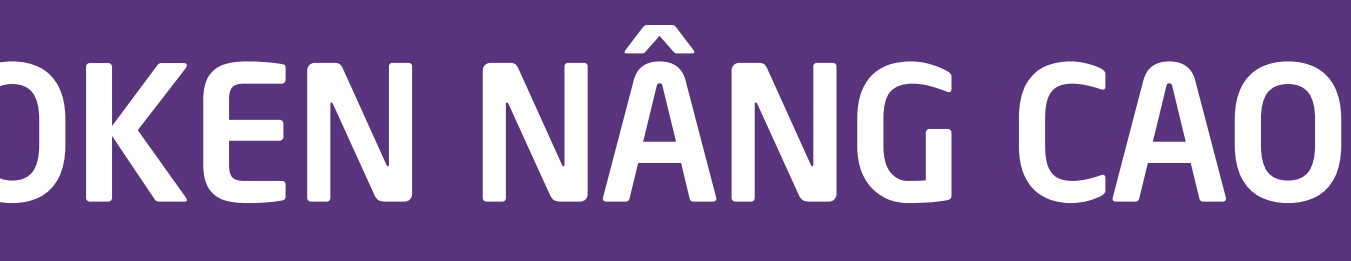

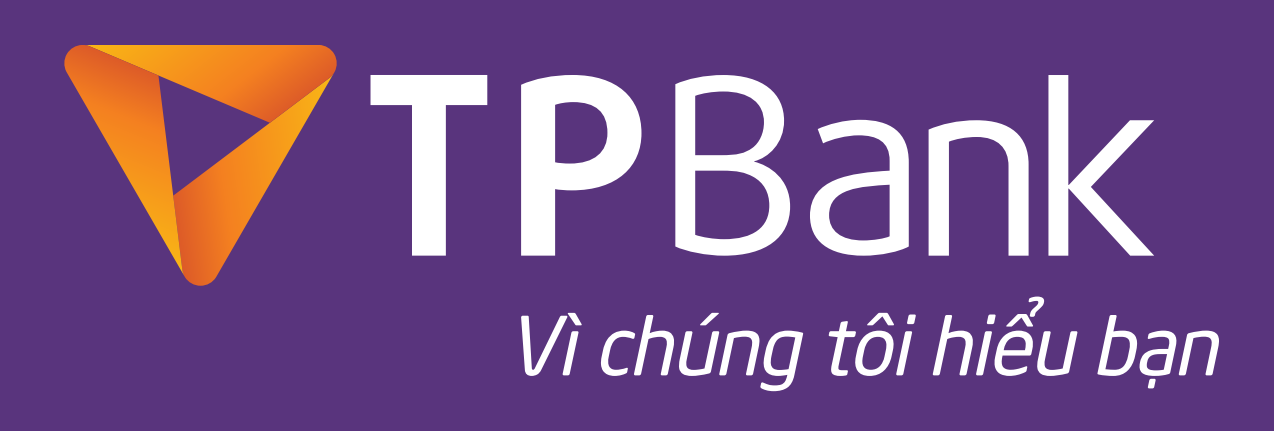

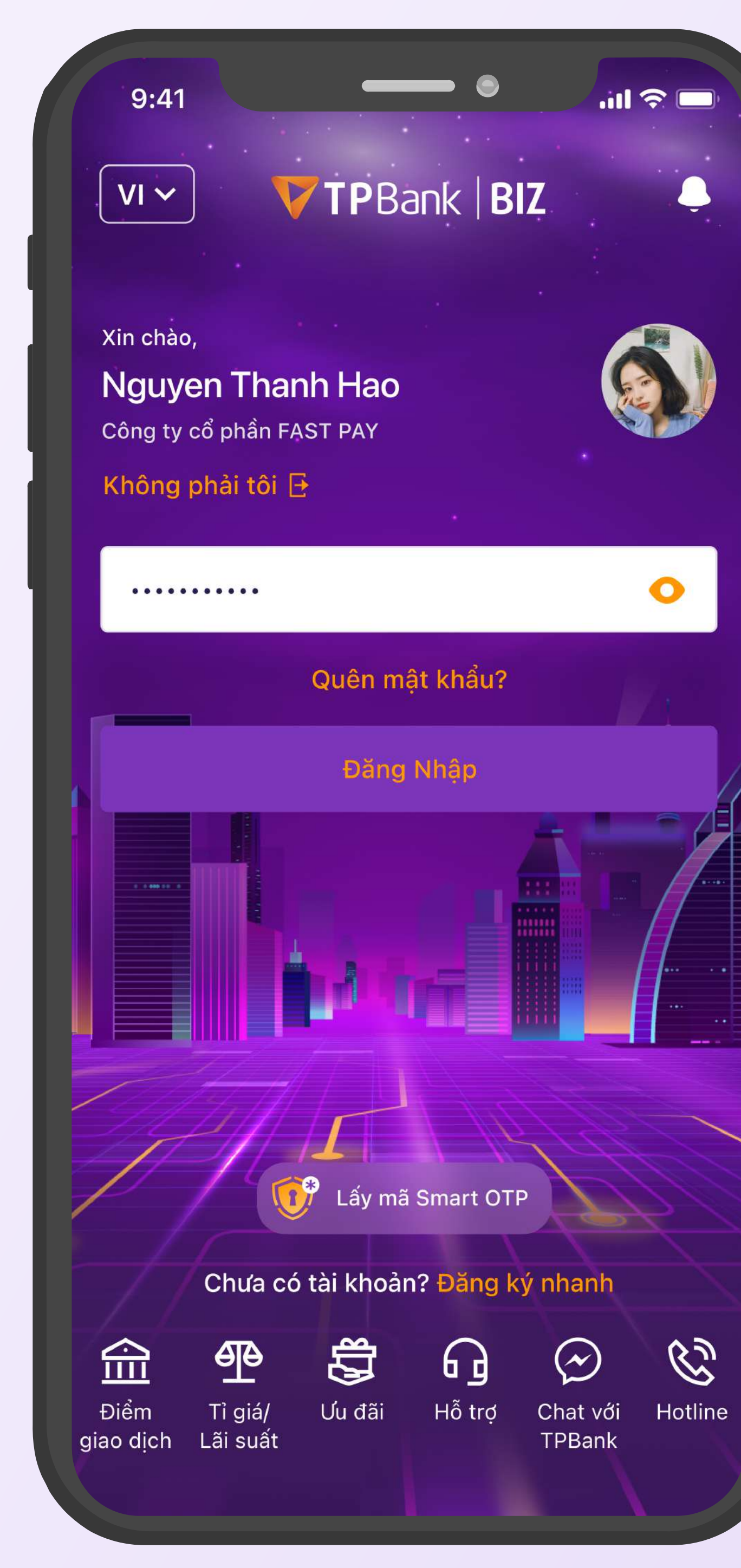

#### Trên thiết bị mới: 4.1 đăng nhập vào TPBank Biz

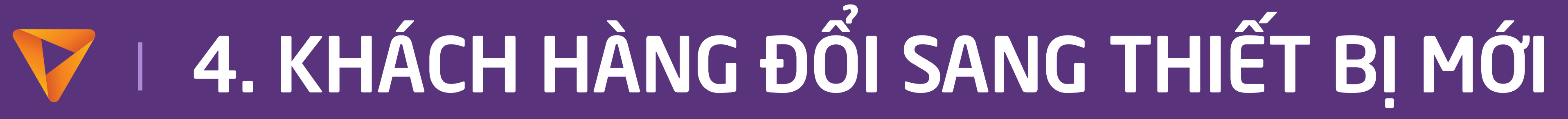

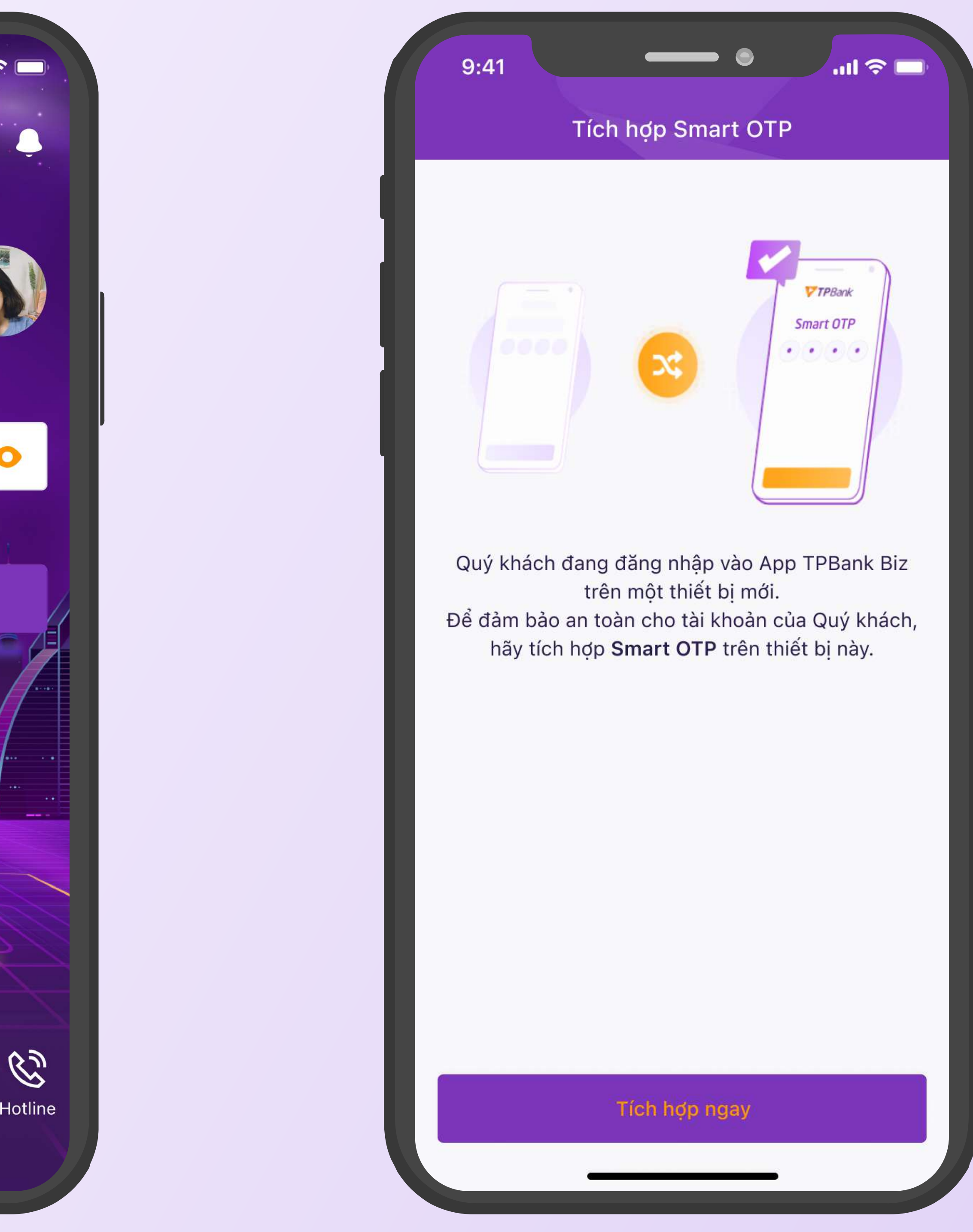

#### 4.2 Chọn nút "Tích hợp ngay"

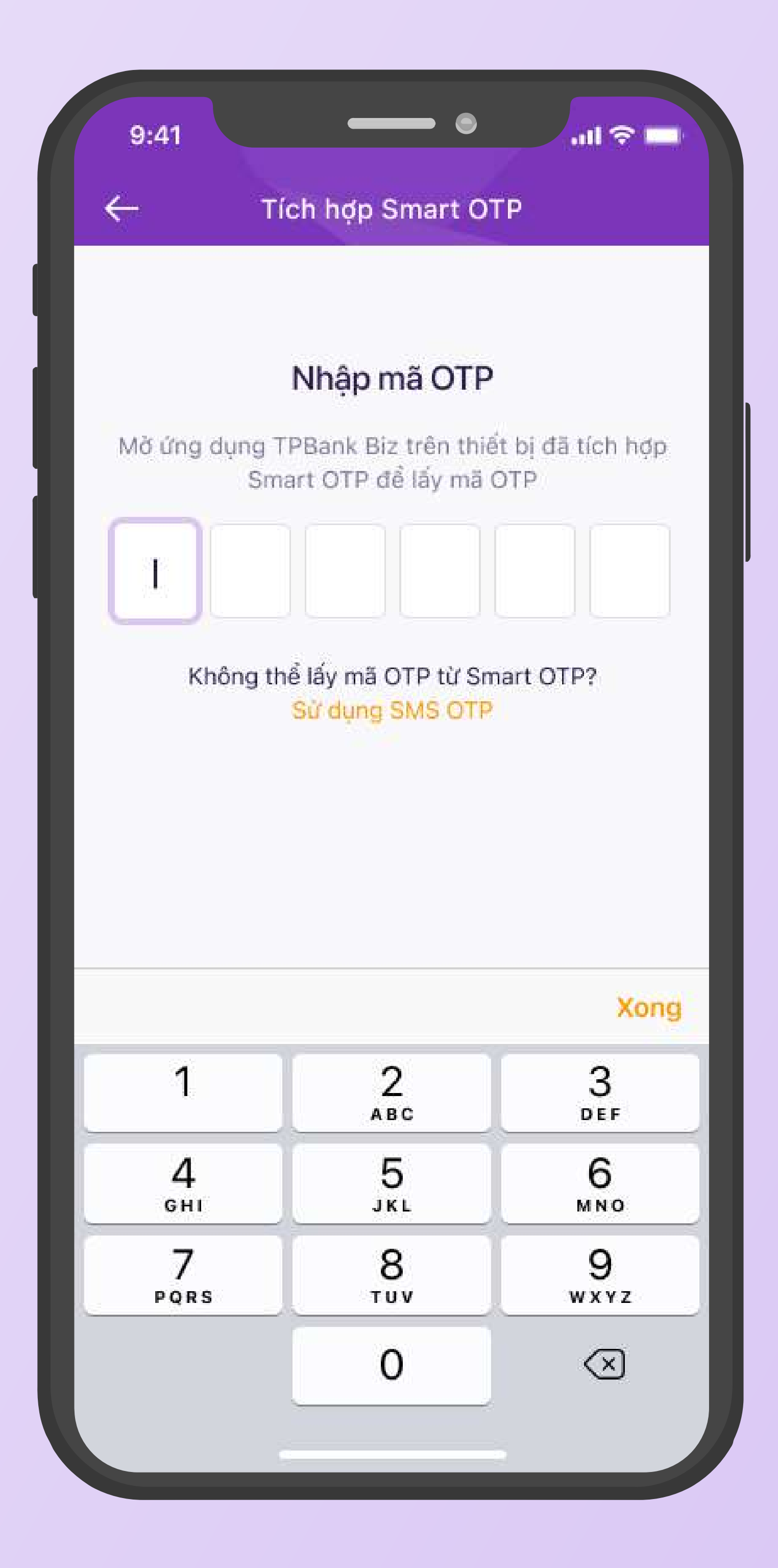

Lấy mã OTP từ Smart OTP trên 4.3 thiết bị cũ để xác nhận. Có thể sử dụng SMS OTP để thay thế

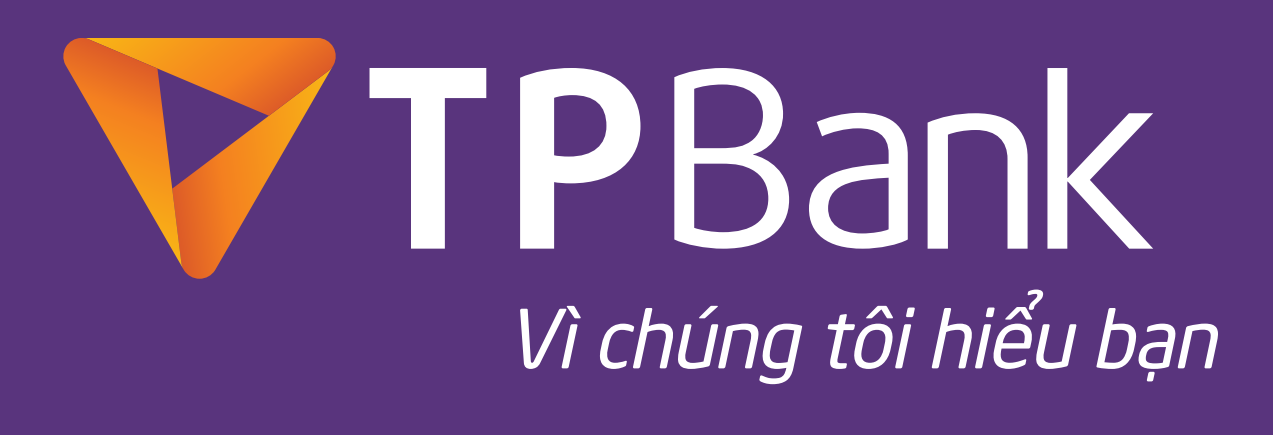

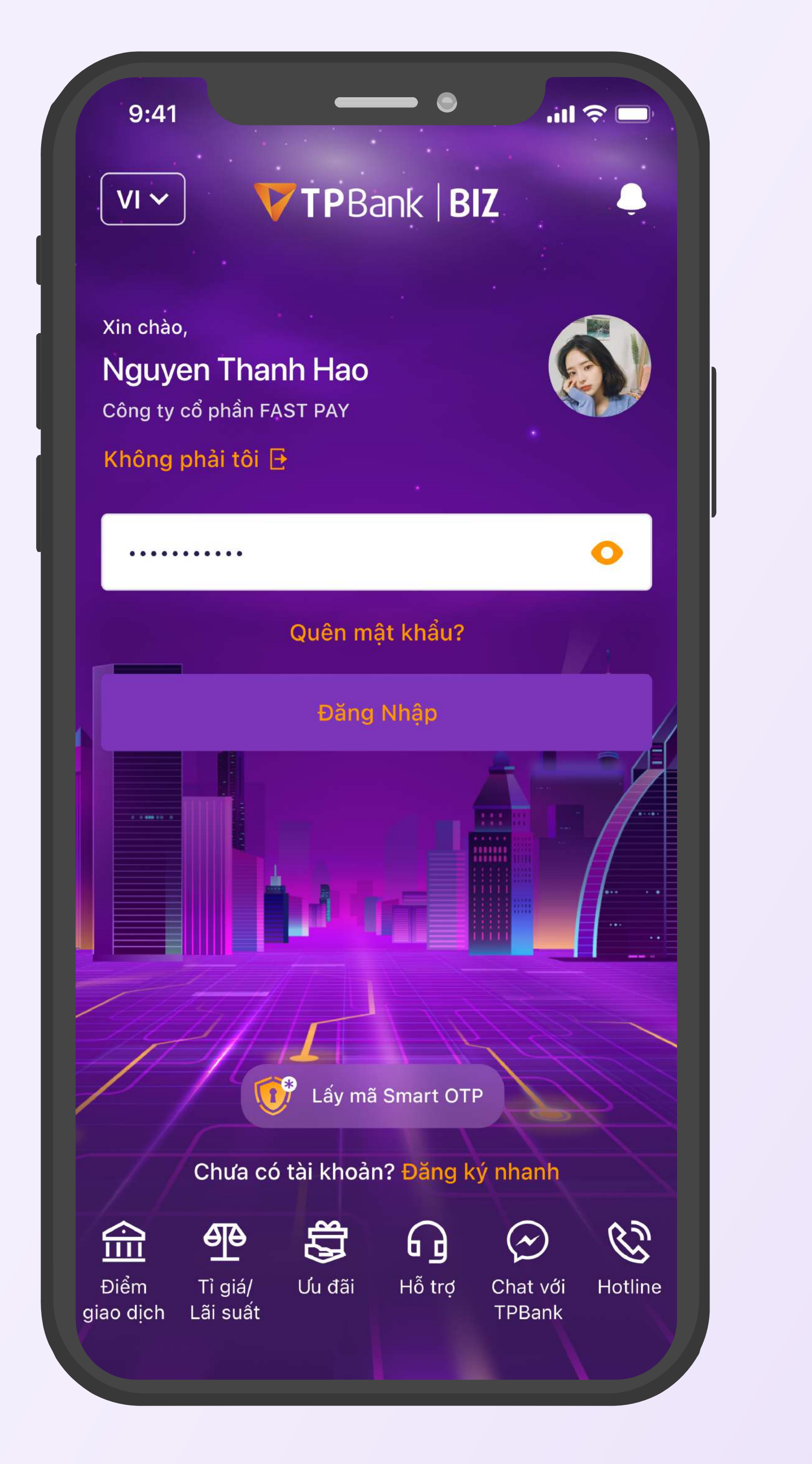

### 4.4 Trên thiết bị cũ: Mở ứng dụng TPBank Biz, chọn lấy mã Smart OTP

# 4. KHÁCH HÀNG ĐỔI SANG THIẾT BỊ MỚI

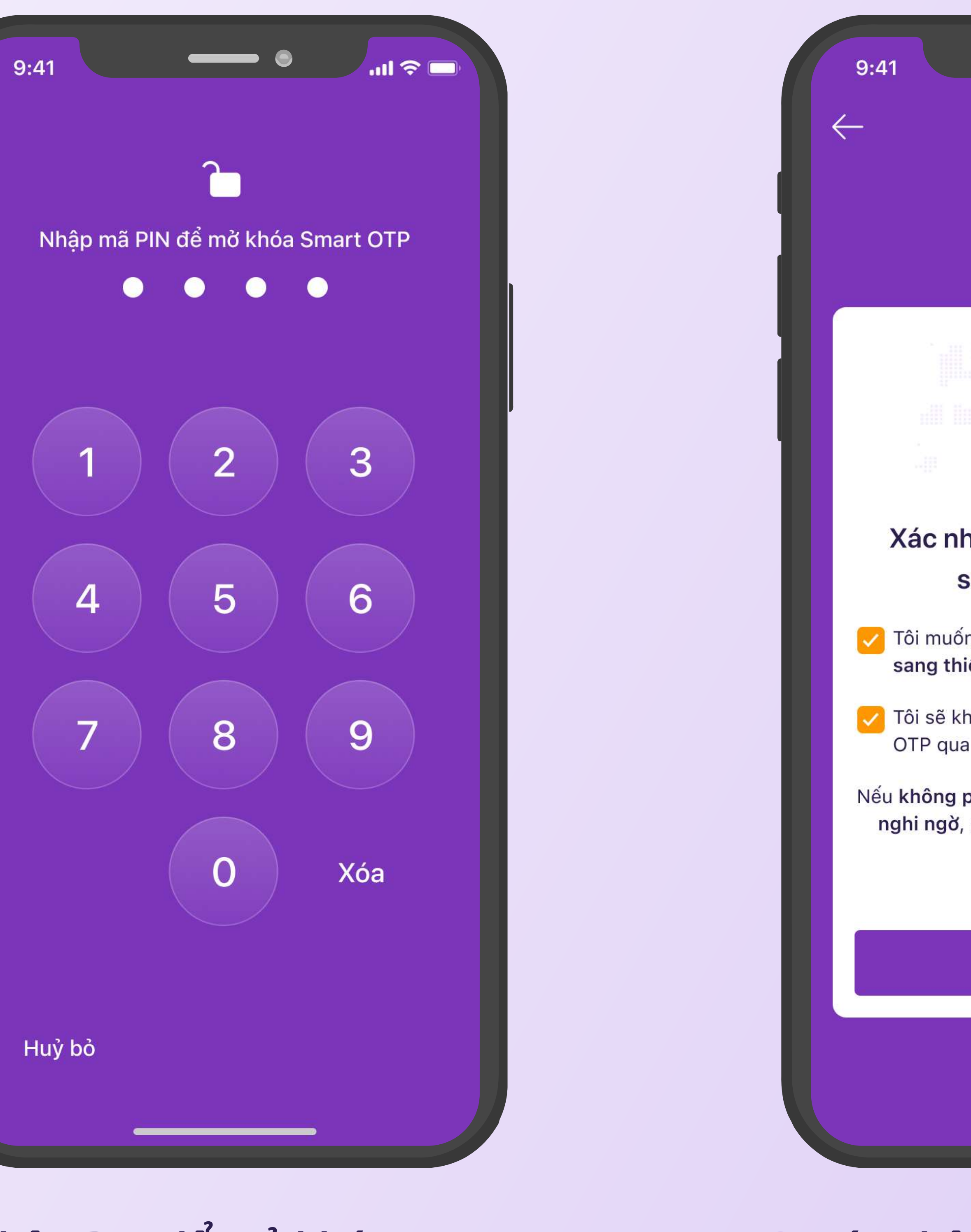

#### 4.5 Nhập PIN để mở khóa

## 4.6 Xác nhận chuyển thiết bị

| Smart OTP                                                                      |  |
|--------------------------------------------------------------------------------|--|
|                                                                                |  |
|                                                                                |  |
|                                                                                |  |
| hận chuyển Smart OTP<br>sang thiết bị khác                                     |  |
| ốn <b>chuyển tích hợp Smart OTP</b><br>niết bị khác.                           |  |
| không tiết lộ hoặc nhập mã Smart<br>la <b>đường link nhận từ SMS/Email.</b>    |  |
| <b>phải Quý khách yêu cầu</b> hoặc thấy<br>6, gọi ngay hotline để được hỗ trợ. |  |
| 1900 6036                                                                      |  |
| Xác nhận                                                                       |  |
|                                                                                |  |
|                                                                                |  |
|                                                                                |  |

| CONG TY TN<br>NGHE            | HH MTV<br>FAST TE                  | GIAI PHAF<br>CH HA NC          |         |
|-------------------------------|------------------------------------|--------------------------------|---------|
| Mã giao dịch:                 |                                    | 19028                          | 3571231 |
| Số tiền:<br>Tài khoản ngư     | 'ời nhân:                          | 65,000,0                       | 00 VND  |
| hoặc nhậ<br>nhận từ S<br>Mã O | p mã OTP<br>SMS/Email<br>TP của Qu | qua <b>đường</b><br>ý khách là | link    |
| 8                             | 29                                 | 571                            |         |
|                               |                                    |                                |         |
|                               |                                    |                                |         |

#### 4.7 Xem mã OTP

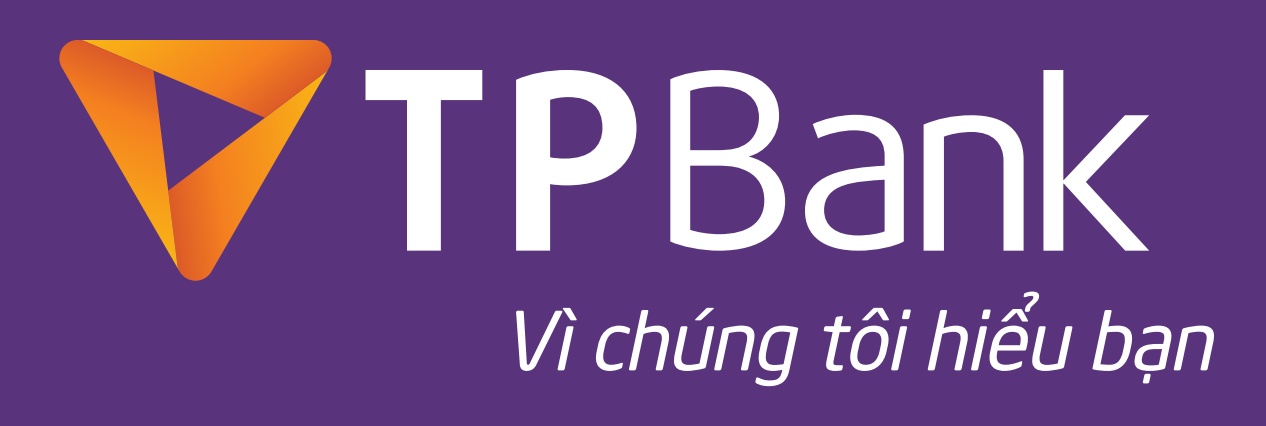

|                                                                                                    | ien nop smart of                                                           |                                              |   |  |
|----------------------------------------------------------------------------------------------------|----------------------------------------------------------------------------|----------------------------------------------|---|--|
|                                                                                                    |                                                                            |                                              |   |  |
|                                                                                                    | Nhập mã OTP                                                                |                                              |   |  |
| Mở ứng dụng                                                                                                    | PBank Biz trên thiế                                                        | t bị đã tích hợp                             |   |  |
|                                                                                                    | ant of Pide lay mait                                                       |                                              |   |  |
| I.                                                                                                    |                                                                            |                                              | ľ |  |
| 0                                                                                                    | 5 W                                                                        |                                              |   |  |
| Không ti                                                                                                    | nể lấy mã OTP từ Sm                                                        | nart OTP?                                    |   |  |
| Không ti                                                                                                    | nể lấy mã OTP từ Sm<br>Sử dụng SMS OTP                                     | art OTP?                                     |   |  |
| Không ti                                                                                                    | nể lấy mã OTP từ Sm<br>Sử dụng SMS OTP                                     | art OTP?                                     |   |  |
| Không t                                                                                                    | nể lấy mã OTP từ Sm<br>Sử dụng SMS OTP                                     | art OTP?                                     |   |  |
| Không t                                                                                                    | nể lấy mã OTP từ Sm<br>Sử dụng SMS OTP                                     | hart OTP?                                    |   |  |
| Không t                                                                                                    | hể lấy mã OTP từ Sm<br>Sử dụng SMS OTP                                     | Nart OTP?                                    |   |  |
| Không ti                                                                                                    | nể lấy mã OTP từ Sm<br>Sử dụng SMS OTP<br>ABC                              | Xong                                         |   |  |
| Không that the second second s | nể lấy mã OTP từ Sm<br>Sử dụng SMS OTP<br>2<br>ABC<br>5                    | Xong                                         |   |  |
| Không th<br>1<br>4<br>GHI                                                                                                    | nể lấy mã OTP từ Sm<br>Sử dụng SMS OTP<br>2<br>ABC<br>5<br>JKL             | Xong<br>Ser<br>6<br>MNO                      |   |  |
| Không th<br>1<br>4<br>GHI<br>7<br>PQRS                                                                                                    | nể lấy mã OTP từ Sm<br>Sử dụng SMS OTP<br>2<br>Авс<br>5<br>JKL<br>8<br>TUV | Xong<br>Xong<br>BEF<br>6<br>MNO<br>9<br>WXYZ |   |  |

4.8 Trên thiết bị mới: Nhập OTP được sinh trên thiết bị cũ để xác thực

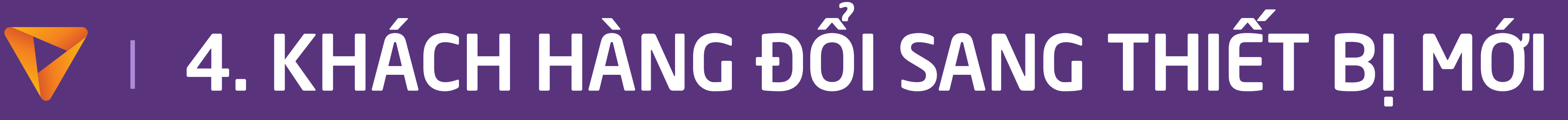

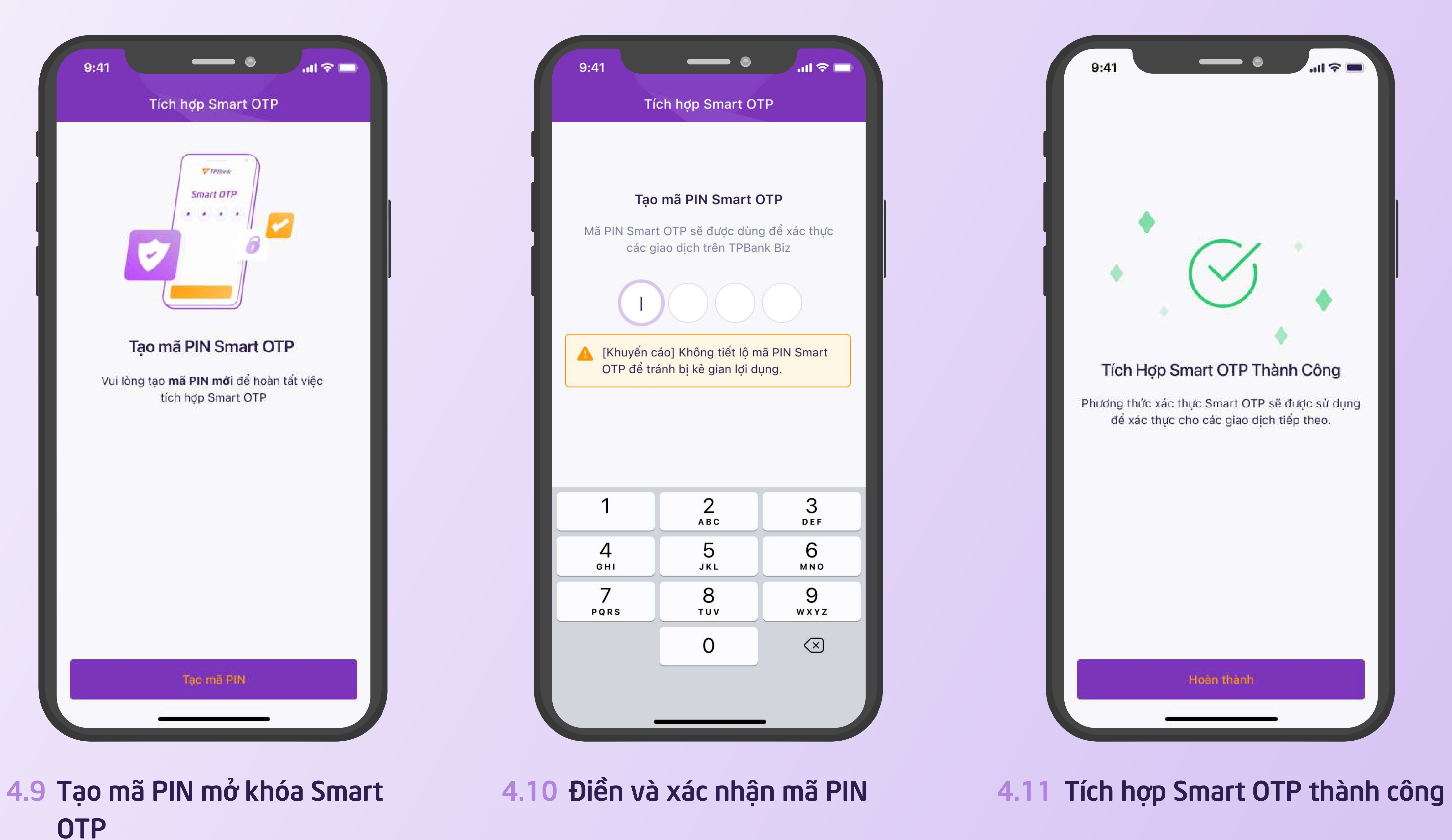

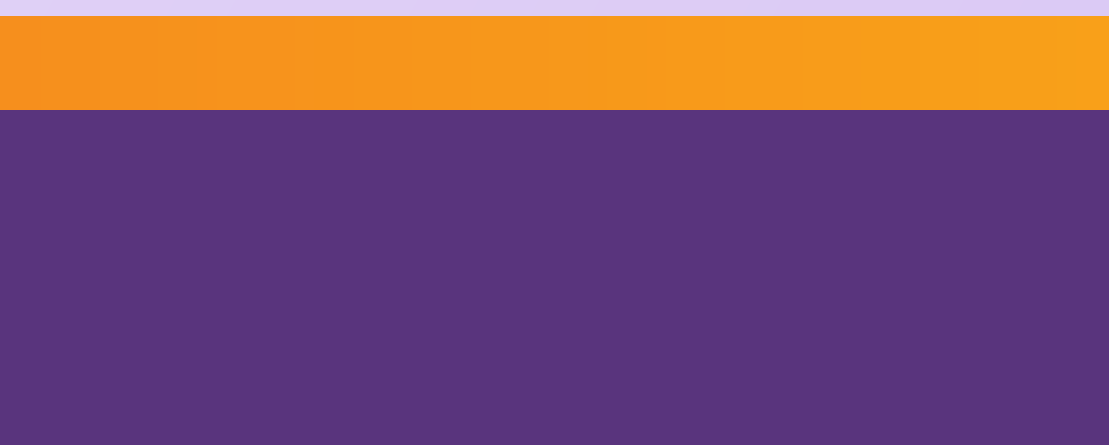

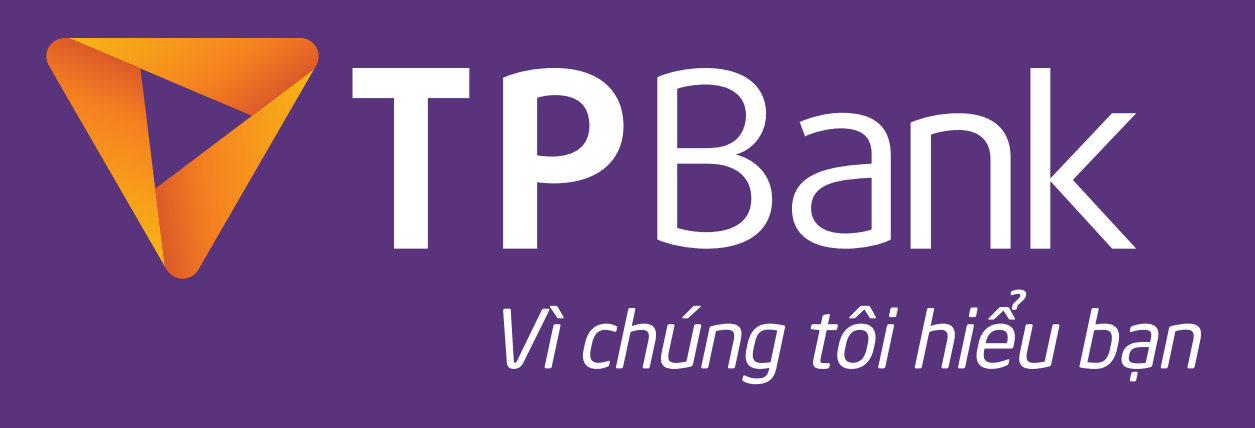

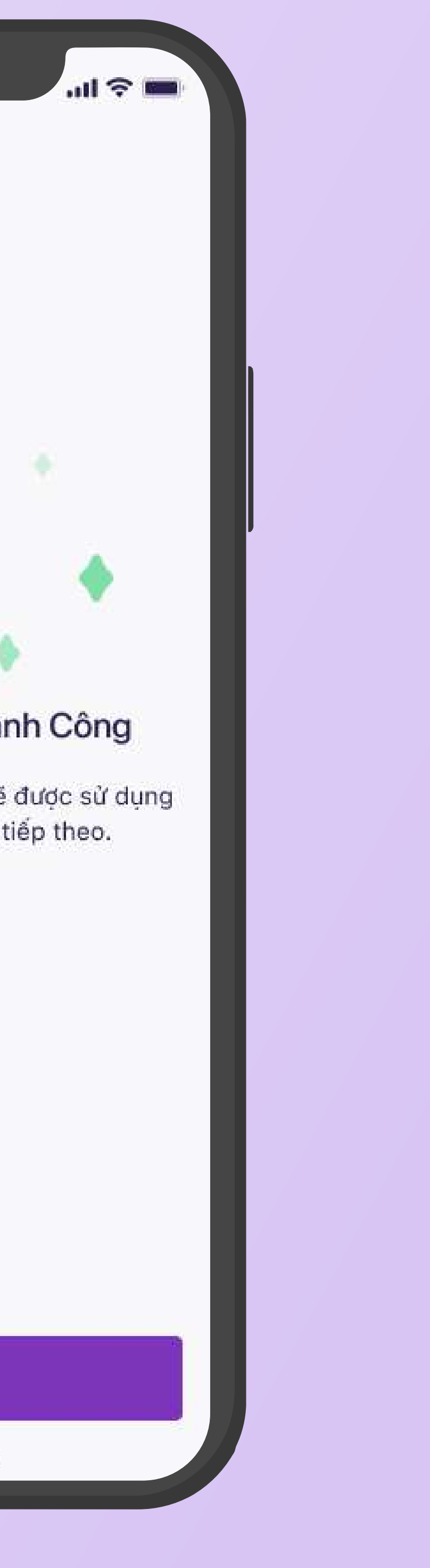

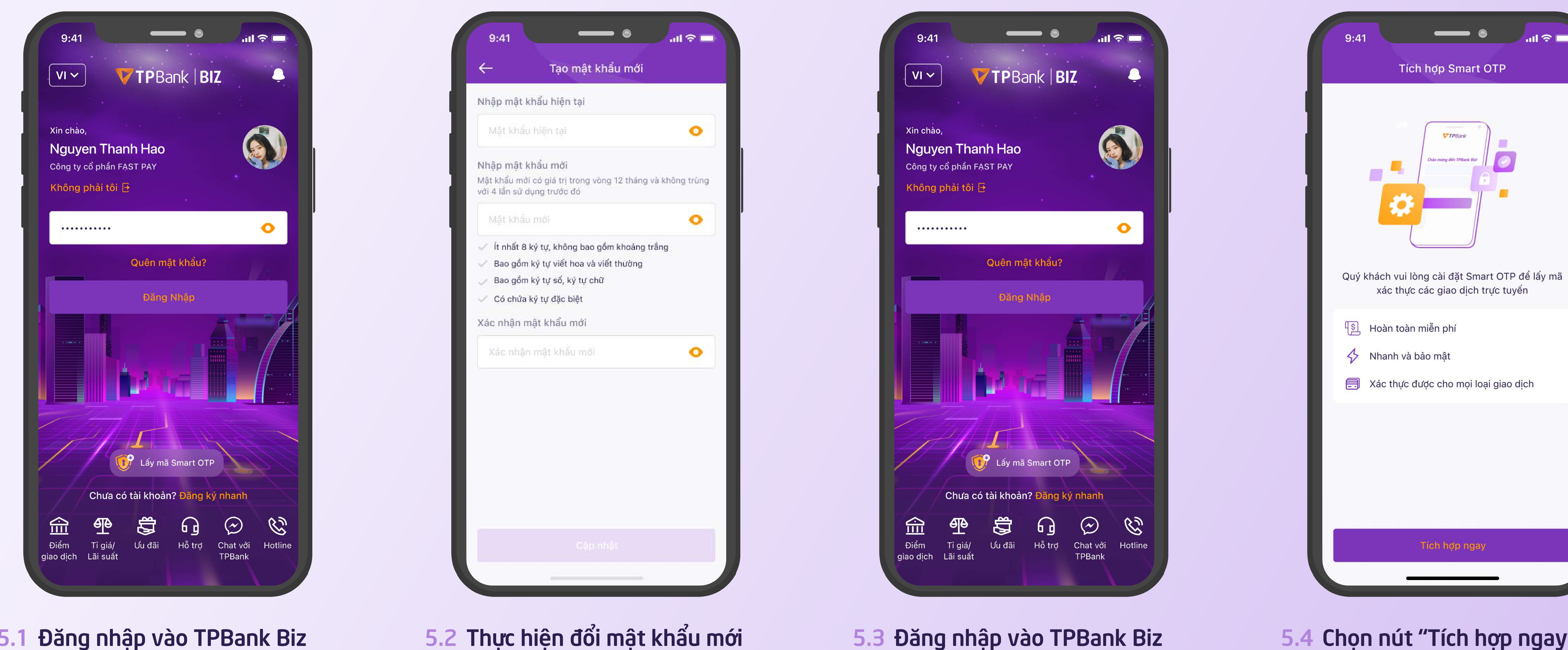

#### Đăng nhập vào TPBank Biz 5.1 bằng mật khẩu mặc định

#### 5. KHÁCH HÀNG ĐĂNG KÝ MỚI VỚI PTXT LÀ SMART OTP

# với mật khảu vừa tạo

#### 5.4 Chọn nút "Tích hợp ngay"

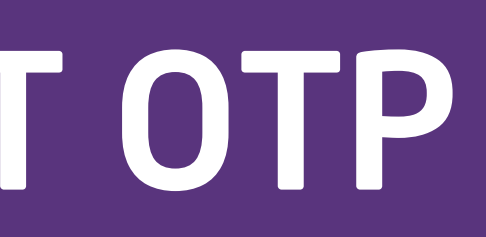

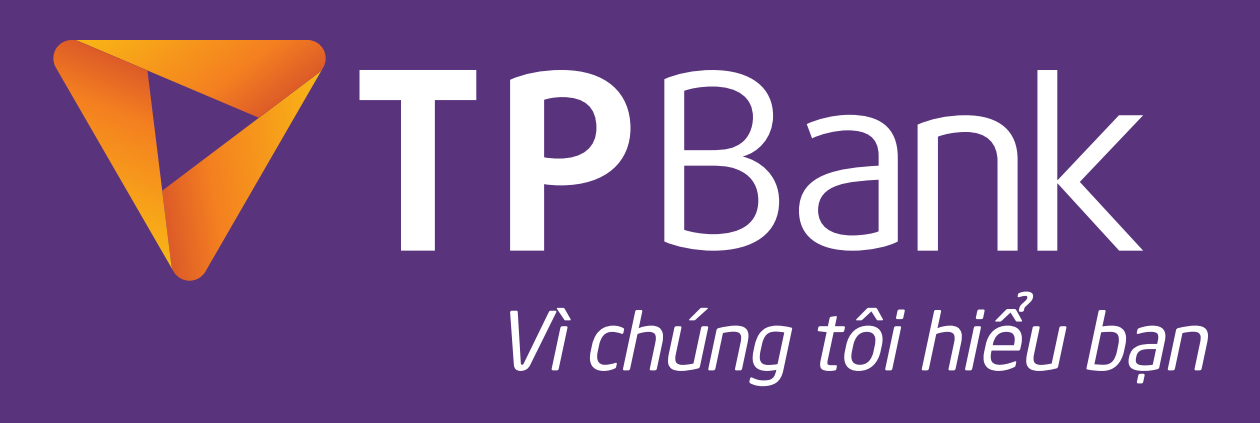

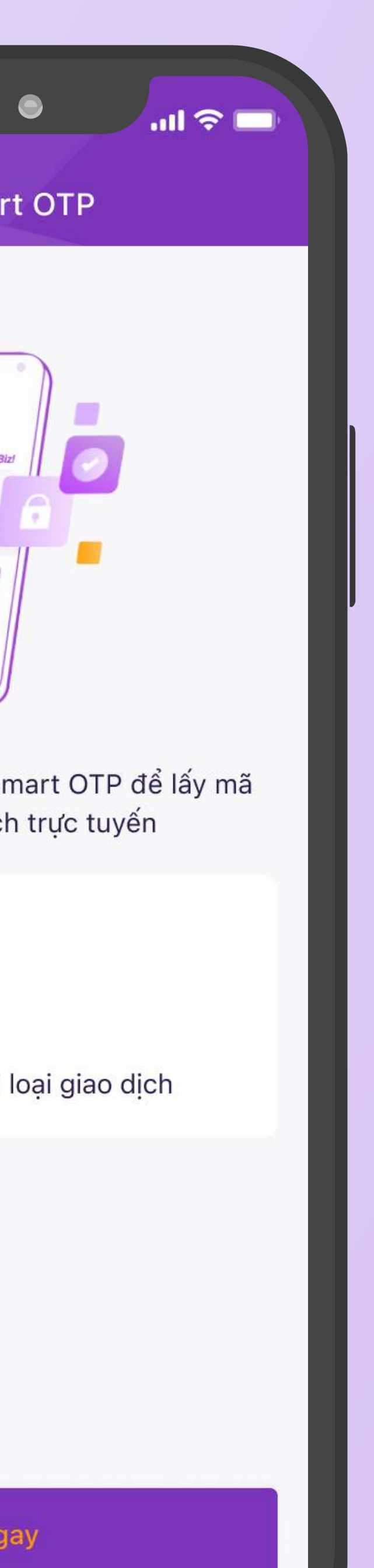

|                            | Nhập mà OTP                                                                                                    |                                              |  |  |
|----------------------------|----------------------------------------------------------------------------------------------------|----------------------------------------------|--|--|
| Mã OTP                     | đã được gửi qua số đ<br>*** *** *567                                                                                                    | fiện thoại:                                  |  |  |
| 1                          |                                                                                                    |                                              |  |  |
| Lấy lạ                     | i mã OTP mới? <mark>Gửi l</mark>                                                                                                    | ai OTP                                       |  |  |
|                            |                                                                                                    |                                              |  |  |
|                            |                                                                                                    |                                              |  |  |
|                            |                                                                                                    |                                              |  |  |
|                            |                                                                                                    |                                              |  |  |
|                            |                                                                                                    |                                              |  |  |
|                            |                                                                                                    |                                              |  |  |
|                            |                                                                                                    |                                              |  |  |
|                            |                                                                                                    | Xong                                         |  |  |
| 1                          | 2                                                                                                    | Xong                                         |  |  |
| 1                          | Landon Landon Land | Xons<br>DEF                                  |  |  |
| 1<br>4<br>6НI              | 2<br>Авс<br>5                                                                                                    | Xone<br>3<br>DEF<br>6<br>MNO                 |  |  |
| 1<br>Д<br>GHI              | R<br>R<br>R<br>R<br>R<br>R                                                                                                    | Xone<br>3<br>DEF<br>6<br>MNO                 |  |  |
| I<br>A<br>GHI<br>7<br>PQRS | 2<br>авс<br>5<br>јкі<br>8                                                                                                    | Xons<br>Sors<br>Bef<br>6<br>MNO<br>9<br>WXYZ |  |  |

5.5 Nhập OTP được gửi qua SMS để xác nhận tích hợp

# 5. KHÁCH HÀNG ĐĂNG KÝ MỚI VỚI PTXT LÀ SMART OTP

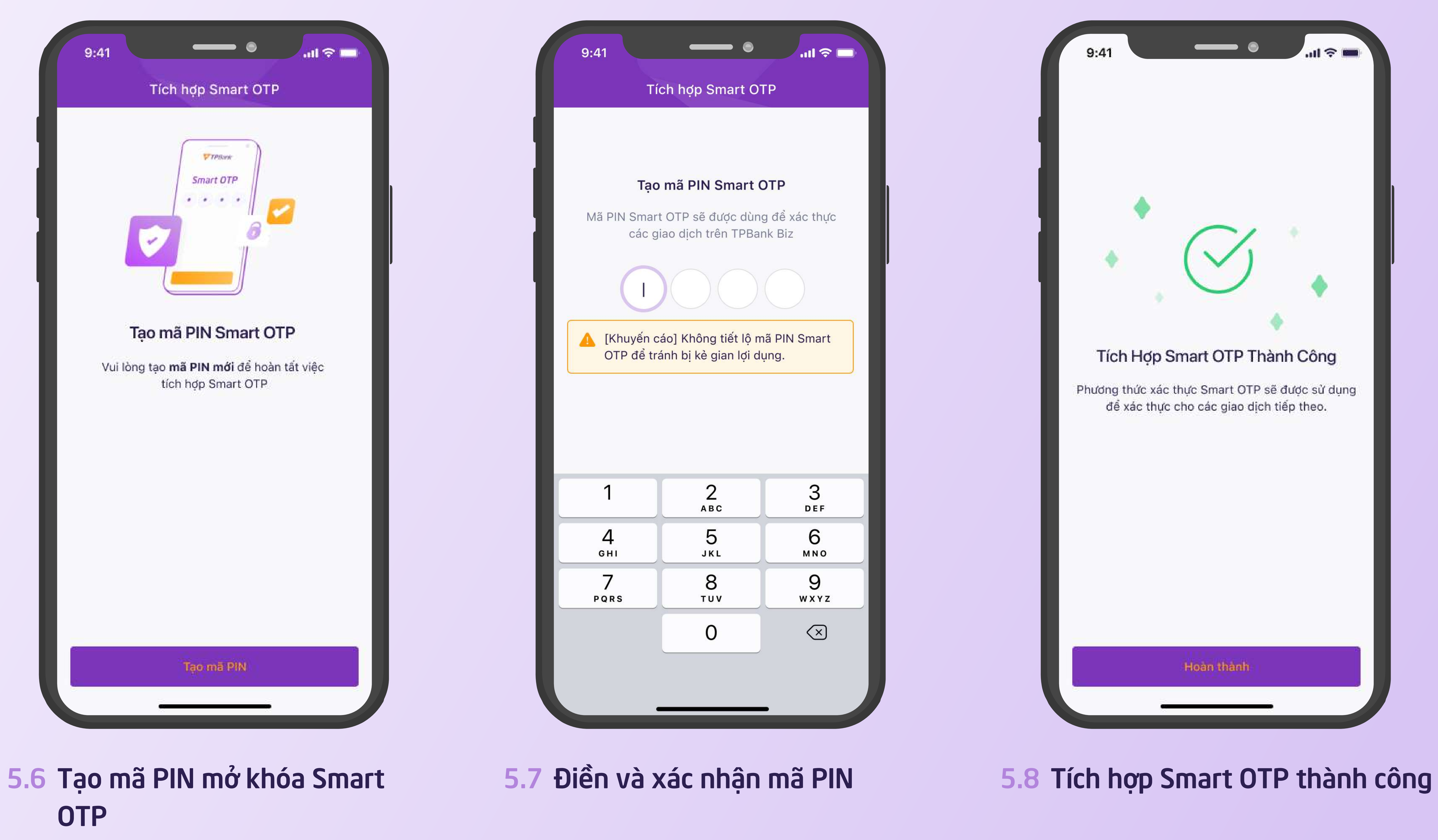

![](_page_12_Picture_6.jpeg)

![](_page_12_Picture_7.jpeg)

![](_page_12_Picture_8.jpeg)

![](_page_13_Picture_0.jpeg)

#### 6.1 Đăng nhập vào TPBank Biz

![](_page_13_Picture_2.jpeg)

# 🔽 🗆 6. KHÁCH HÀNG XÓA APP TPBANK BIZ VÀ TẢI LẠI

|                            |                                       | .ul 🗢 💶                                   |
|----------------------------|---------------------------------------|-------------------------------------------|
| ← ті́                      | ch hợp Smart O                        | TP                                        |
|                            | Nhập mã OTP                           |                                           |
| Mã OTP đ                   | ă được gửi qua số<br>*** *** *567     | điện thoại:                               |
| 1                          |                                       |                                           |
| Lấy lại                    | mã OTP mới? <mark>Gửi</mark>          | lại OTP                                   |
|                            |                                       |                                           |
|                            |                                       |                                           |
|                            |                                       |                                           |
|                            |                                       |                                           |
|                            |                                       |                                           |
|                            |                                       | Xong                                      |
| 1                          | 2<br>Авс                              | Xong<br>B E F                             |
| 1<br>4<br>6ні              | 2<br>Авс<br>5<br>JKL                  | Xong<br>Bef<br>6<br>MNO                   |
| 1<br>4<br>бні<br>7<br>рояя | 2<br>авс<br>5<br>јкі<br>8<br>тич      | Xong<br>3<br>DEF<br>6<br>MNO<br>9<br>WXYZ |
| 1<br>Д<br>GHI<br>7<br>PQRS | 2<br>авс<br>5<br>јкі<br>8<br>тич<br>0 | Xong<br>3<br>DEF<br>6<br>MNO<br>9<br>WXYZ |

#### Nhập OTP được gửi qua SMS 6.3 để xác nhận tích hợp

![](_page_13_Picture_6.jpeg)

![](_page_14_Picture_0.jpeg)

#### 6.4 Tạo mã PIN mở khóa Smart OTP

![](_page_14_Picture_2.jpeg)

## 🗸 🗆 6. KHÁCH HÀNG XÓA APP TPBANK BIZ VÀ TẢI LẠI

#### 6.5 Điền và xác nhận mã PIN

| Tạc                                  | o mã PIN Smart (                             | OTP                               |
|--------------------------------------|----------------------------------------------|-----------------------------------|
| Mã PIN Smar                          | t OTP sẽ được dùn<br>ủao dịch trên TPBai     | g để xác thực<br>nk Biz           |
|                                      |                                              |                                   |
|                                      |                                              |                                   |
| ▲ [Khuyến c<br>OTP để tr             | cáo] Không tiết lộ m<br>ánh bị kẻ gian lợi d | nã PIN Smart<br>ung.              |
|                                      | ann si no gian içi a                         |                                   |
|                                      |                                              |                                   |
|                                      |                                              |                                   |
|                                      |                                              |                                   |
|                                      |                                              |                                   |
| 1                                    | 2<br>ABC                                     | 3<br>DEE                          |
| 1                                    | 2<br>Авс<br>5                                | 3<br>DEF<br>6                     |
| 1<br>4<br>GHI                        | 2<br>авс<br>5<br>јкі                         | З<br>Def<br>6<br>м N o            |
| 1<br>4<br>GHI<br>7                   | 2<br>Авс<br>5<br>JKL<br>8                    | З<br>Def<br>6<br>мно<br>9         |
| ени<br>Т<br>Д<br>GHI<br>7<br>PQRS    | 2<br>авс<br>5<br>јкі<br>8<br>тич             | 3<br>Def<br>6<br>mno<br>9<br>wxyz |
| I<br>Д<br>Д<br>GHI<br>7<br>PQRS      | 2<br>авс<br>5<br>јкі<br>8<br>тич<br>0        | 3<br>def<br>6<br>mno<br>9<br>wxyz |
| l<br>l<br>l<br>d<br>gHI<br>Z<br>pQRS | 2<br>авс<br>5<br>јкі<br>8<br>тич<br>0        | 3<br>def<br>6<br>mno<br>9<br>wxyz |

Tích hợp Smart OTP

.... 🗢 🗔

9:41

![](_page_14_Picture_79.jpeg)

#### 6.6 Tích hợp Smart OTP thành công

![](_page_14_Picture_81.jpeg)

# 🗸 🛛 7. TÍCH HỢP THÊM VÀO TÀI KHOẢN KHÁC TRÊN CÙNG THIẾT BỊ

## 7.1 Đăng nhập vào TPBank Biz

![](_page_15_Picture_2.jpeg)

![](_page_15_Figure_3.jpeg)

![](_page_15_Figure_4.jpeg)

## 7.3 Mở khóa Smart OTP để xác nhận người dùng

![](_page_15_Picture_6.jpeg)

![](_page_15_Picture_7.jpeg)

![](_page_16_Picture_0.jpeg)

![](_page_16_Picture_6.jpeg)

7.4 Nhập OTP theo PTXT khách hàng đang sử dụng

công

## 7. TÍCH HỢP THÊM VÀO TÀI KHOẢN KHÁC TRÊN CÙNG THIẾT BỊ

#### 7.5 Tích hợp Smart OTP thành

![](_page_16_Picture_11.jpeg)

![](_page_16_Picture_12.jpeg)